## ZTE Z557 GUIDE D'UTILISATION

# À propos du présent guide

Merci d'avoir choisi cet appareil mobile de ZTE. Pour que cet appareil offre la meilleure performance possible, lisez ce guide et conservez-le pour consultation future.

### Droit d'auteur

#### © ZTE CORPORATION, 2018

#### Tous droits réservés.

Aucune partie de cette publication ne peut être citée, reproduite, traduite ou utilisée sous quelque forme ou par quelque moyen que ce soit, électronique ou mécanique, y compris la photocopie et le microfilm, sans l'autorisation écrite préalable de ZTE Corporation.

#### Avis

ZTE Corporation se réserve le droit d'apporter des modifications aux erreurs d'impression ou de mettre à jour les caractéristiques techniques figurant dans le présent guide sans préavis. Le présent guide a été rédigé avec la plus grande attention afin d'assurer l'exactitude de son contenu. Toutefois, toute déclaration, information ou recommandation contenue dans ce document ne constitue pas une garantie, sous quelque forme que ce soit, explicite ou implicite. Consultez le chapitre <u>Pour votre sécurité</u> pour vous assurer d'utiliser votre téléphone de manière appropriée et sécuritaire.

Nous offrons une solution libre-service aux utilisateurs de téléphones intelligents. Visitez le site Web officiel de ZTE (au <u>www.ztedevices.com</u>) pour obtenir de plus amples renseignements sur cette solution libre-service et connaître les modèles pris en charge. Toute information disponible sur le site Web a préséance.

#### Avis de non-responsabilité

ZTE Corporation décline expressément toute responsabilité relative aux défauts et dommages causés par toute modification non autorisée du logiciel.

Les images et captures d'écran présentes dans le présent guide peuvent différer du produit réel, et son contenu peut différer du produit ou du logiciel réel.

#### Marques de commerce

ZTE et les logos ZTE sont des marques de commerce de ZTE Corporation.

Android est une marque de commerce de Google, LLC; Oreo est une marque de commerce du groupe Mondelez International, Inc.

Le mot-symbole et les logos *Bluetooth®* sont des marques de commerce enregistrées appartenant à Bluetooth SIG, Inc. et toute utilisation de ces marques par ZTE Corporation fait l'objet d'une licence.

Le logo microSDHC est une marque de commerce de SD-3C, LLC.

# Qualconn

snapdragon

Les processeurs Qualcomm<sup>MD</sup> SnapdragonMC sont des produits de Qualcomm Technologies, Inc.

Qualcomm et Snapdragon sont des marques de commerce de Qualcomm Incorporated enregistrées aux États-Unis et dans d'autres pays. Marques utilisées avec autorisation. Les autres marques et appellations commerciales appartiennent à leurs propriétaires respectifs.

Numéro de version : R1.0 Date d'édition : 21 mai 2018

# Table des matières

| À propos du présent guide                                                                                                    | 2                                                              |
|----------------------------------------------------------------------------------------------------|----------------------------------------------------------------|
| Table des matières                                                                                                    | 5                                                              |
| Pour commencer                                                                                                    | 11                                                             |
| Connaître votre téléphone<br>Fonctions des touches<br>Installation de la carte nano-SIM<br>Installation d'une carte microSDHCMC (non incluse)<br>Installation de la batterie (incluse)<br>Chargement de la batterie<br>Prolongement de l'autonomie de la batterie<br>Mise sous tension et hors tension du téléphone<br>Configurer le téléphone pour la première fois<br>Verrouillage et déverrouillage de l'écran et des touches<br>Utilisation de l'écran tactile | 11<br>13<br>14<br>15<br>16<br>17<br>19<br>20<br>20<br>20<br>22 |
| Présentation de l'écran d'accueil                                                                                                    | 24                                                             |
| Personnalisation de votre téléphone                                                                                                    | 26                                                             |
| Modification de la langue de votre système<br>Réglage de la date et de l'heure                                                                                                    | 26<br>26                                                       |
| Activation ou désactivation des sons du système<br>Réglage du volume<br>Passage en mode Vibration ou Muet (Ne pas déranger)                                                                                                    | 27<br>28<br>28<br>28<br>29                                     |

| Configuration des préférences du mode silencieux (Ne pas<br>déranger) | . 30       |
|-----------------------------------------------------------------------|------------|
| Application d'un nouveau fond d'écran                                 | . 31       |
| Réglage de la luminosité de l'écran                                   | . 31       |
| Protection de l'accès à votre téléphone par l'intermédiaire des       | 3          |
| verrouillages d'écran                                                 | . 32       |
| Protection du téléphone par chiffrement                               | . 33       |
| Protection du téléphone avec l'épinglage d'écran                      | . 35       |
| Éléments de base                                                      | 38         |
| Suivi de l'átat du tálánhana                                          | 20         |
| Suivi de l'état du telephone.                                         | 20         |
| Gestion des icônes de raccoursis                                      | . 39       |
| Organisation en utilizant des dossiers                                | .43        |
| Péorganisation des raccourcis principaux                              | . 44       |
| Saisie de texte                                                       | . 44       |
| Modification d'un texte                                               | .40        |
| Ouverture d'une application et passage d'une application à un         | . 00<br>10 |
| autre                                                                 | 51         |
| Désinstaller une application                                          | . 52       |
|                                                                       |            |
| Connexion à des réseaux ou d'autres appareils                         | . 53       |
| Connexion aux réseaux mobiles                                         | . 53       |
| Connexion au Wi-Fi <sup>MD</sup>                                      | . 55       |
| Utilisation de Wi-Fi Direct                                           | . 59       |
| Connexion à des appareils Bluetooth <sup>MD</sup>                     | . 60       |
| Connexion de votre téléphone par l'intermédiaire d'un                 |            |
| câble USB                                                             | . 63       |

| Utilisation de la carte microSDHC comme stockage portatif ou<br>de l'appareil<br>Partage de votre connexion de données mobiles<br>Connexion à des réseaux privés virtuels | 64<br>69<br>72 |
|----------------------------------------------------------------------------------------------------|----------------|
| Appels téléphoniques                                                                                                    | 75             |
| Appeler et mettre fin à un appel<br>Réponse à un appel ou refus d'un appel<br>Utilisation de l'historique des appels                                                      | 75<br>76<br>77 |
| Appel de vos contacts                                                                                                    | 79<br>80       |
| Utilisation de la messagerie vocale                                                                                                    | 80             |
| Options disponibles pendant un appel                                                                                                    | 81             |
| Définir les paramètres d'appel                                                                                                    | 82             |
| Contacts                                                                                                    | 90             |
| Vérification des données d'un contact                                                                                                    | 90             |
| Ajout d'un nouveau contact                                                                                                    | 90             |
| Configuration de votre profil                                                                                                    | 91             |
| Importation, exportation et partage de contacts                                                                                                    | 91             |
| Gestion de vos contacts favoris                                                                                                    | 94             |
| Chercher un contact                                                                                                    | 94             |
| Modification des contacts                                                                                                    | 95             |
| Comptes Web                                                                                                    | 97             |
| Ajout ou suppression de comptes                                                                                                    | 97             |
| Configuration de la synchronisation de compte                                                                                                    | 98             |
| SMS/MMS1                                                                                                    | 00             |
| Ouverture de l'écran SMS/MMS10                                                                                                    | 00             |

| Envoyer un message                                                                       | 100        |
|------------------------------------------------------------------------------------------|------------|
| Réponse à un message                                                                     | 101        |
| Transfert d'un message                                                                   | 102        |
| Navigateur Web                                                                           | 103        |
| Ouverture de l'application Navigateur<br>Utilisation de fenêtres de navigateur multiples | 103<br>103 |
| Téléchargement de fichiers<br>Modification des paramètres du navigateur                  | 104<br>105 |
| Appareil photo                                                                           | 106        |
| Prise d'une photo                                                                        | 106        |
| Utilisation du mode appareil photo manuel                                                | 109        |
| Enregistrement d'une vidéo                                                               | 109        |
| Personnalisation des paramètres de l'appareil photo et de                                | la         |
| vidéo                                                                                    | 110        |
| Musique                                                                                  | 113        |
| Affichage de votre bibliothèque musicale                                                 | 113        |
| Écoute d'une musique                                                                     | 114        |
| Définition d'une chanson comme sonnerie par défaut                                       | 115        |
| Gestion des listes de lecture                                                            | 116        |
| Lecteur vidéo                                                                            | 118        |
| Ouverture de la vidéothèque                                                              | 118        |
| Visionnement et commandes des vidéos                                                     | 118        |
| Gestion des fichiers vidéo                                                               | 120        |
| Enregistreur vocal                                                                       | 121        |
| Enregistrement d'une note vocale                                                         | 121        |

| Écoute d'une note vocale                                                                                                    | 121                                                                                                    |
|----------------------------------------------------------------------------------------------------|----------------------------------------------------------------------------------------------------|
| Radio FM                                                                                                    | 123                                                                                                    |
| Recherche et enregistrement de chaînes<br>Écoute de la radio FM<br>Modification d'une chaîne enregistrée<br>Autres options et paramètres |                                                                                                    |
| Autres applications                                                                                                    | 126                                                                                                    |
| Calculatrice<br>Horloge<br>Téléchargements<br>Applications Google                                                                        |                                                                                                    |
| Paramètres                                                                                                    |                                                                                                    |
| Réseau et Internet                                                                                                    | 130<br>133<br>134<br>135<br>136<br>136<br>138<br>138<br>138<br>138<br>139<br>142<br>142<br>142<br>142<br>143 |
| Mise à niveau du logiciel du téléphone                                                                                                   |                                                                                                    |

| Dé  | pannage                                                                | 147 |
|-----|------------------------------------------------------------------------|-----|
| Ροι | ur votre sécurité                                                      | 152 |
|     | Sécurité générale<br>Information de la FCC concernant l'exposition aux | 152 |
|     | radiofréquences (SAR)                                                  | 154 |
|     | Règles de la FCC                                                       | 156 |
|     | Avis d'Industrie Canada                                                | 157 |
|     | Prise en charge des prothèses auditives pour téléphones                |     |
|     | mobiles                                                                | 158 |
|     | Distractions                                                           | 160 |
|     | Manipulation du produit                                                | 161 |
|     | Sécurité électrique                                                    | 165 |
|     | Exigences de la CTIA                                                   | 166 |
|     | Interférence des radiofréquences                                       | 168 |
|     | Environnements explosifs                                               | 170 |
|     |                                                                        |     |

## **Pour commencer**

## Connaître votre téléphone

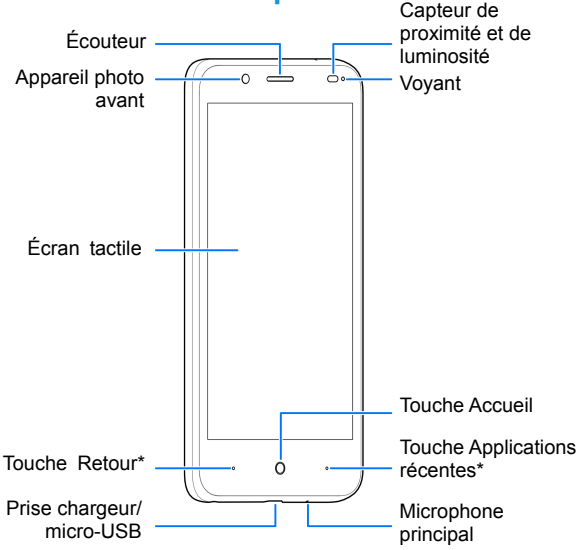

\* Vous pouvez échanger les positions des touches Retour et Applications récentes. Appuyez sur la touche **Accueil**, faites glisser vers le haut, puis appuyez sur les touches

#### Paramètres > Fonctionnalités > Navigation pour

sélectionner une option.

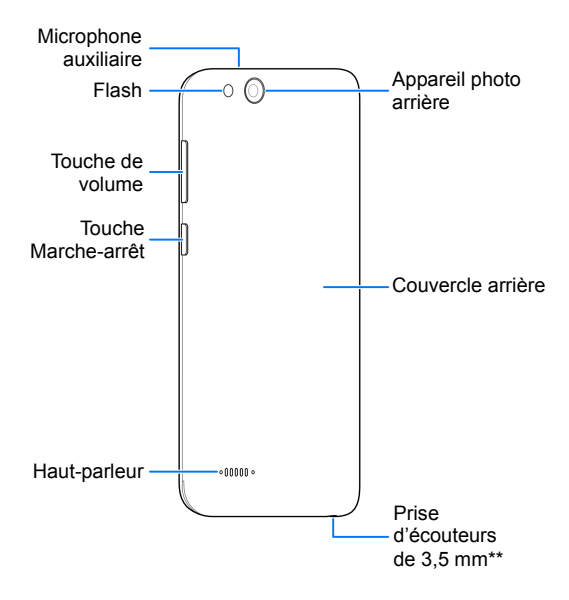

\*\* Prend uniquement en charge les écouteurs CTIA.

## **Fonctions des touches**

| Touche                             | Fonction                                                                                                    |  |
|------------------------------------|----------------------------------------------------------------------------------------------------|--|
| Touche<br>Marche-arrêt             | <ul> <li>Appuyez et maintenez votre doigt sur la touche pour allumer, redémarrer, ou éteindre votre téléphone ou encore pour activer ou désactiver le mode avion.</li> <li>Appuyez sur la touche pour allumer ou éteindre l'affichage.</li> </ul> |  |
| Touche Accueil                     | <ul> <li>Appuyez sur cette touche pour revenir à<br/>l'écran d'accueil à partir de tout écran ou de<br/>toute application.</li> <li>Appuyez et maintenez votre doigt sur la<br/>touche pour utiliser l'Assistant Google.</li> </ul>               |  |
| Touche<br>Applications<br>récentes | <ul> <li>Appuyez sur cette touche pour voir les<br/>applications utilisées récemment.</li> <li>Appuyez deux fois pour passer à<br/>l'application la plus récente.</li> </ul>                                                                      |  |
| Touche Retour                      | Appuyez sur cette touche pour revenir à l'écran<br>précédent.                                                                                                    |  |
| Touche de<br>volume                | Appuyez ou maintenez votre doigt sur ces touches pour monter ou diminuer le volume.                                                                                                    |  |

## Installation de la carte nano-SIM

Éteignez votre téléphone avant d'installer ou de retirer la carte nano-SIM.

### O AVERTISSEMENT!

Pour éviter d'endommager le téléphone, n'utilisez pas d'autres types de cartes SIM ou de cartes nano-SIM non-standard fabriquées à partir d'une carte SIM. Vous pouvez obtenir une carte nano-SIM standard auprès de votre fournisseur de services.

 Insérez un ongle dans l'encoche dans le coin supérieur gauche du couvercle arrière et soulevez-le délicatement.

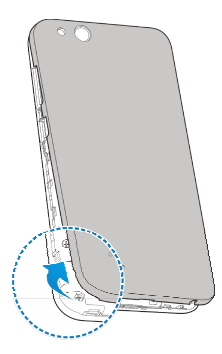

 Tenez la carte nano-SIM dans son logement, avec le coin tronqué en premier et les contacts dorés faisant face vers le bas, et glissez-la dans son emplacement.

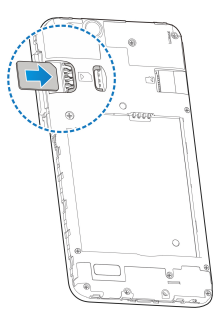

3. Replacez le couvercle arrière.

# Installation d'une carte microSDHCMC (non incluse)

La carte microSDHC peut être installée et retirée pendant que votre téléphone est allumé. Désinstallez la carte microSDHC avant de la retirer.

- Insérez un ongle dans l'encoche dans le coin supérieur gauche du couvercle arrière et soulevez-le délicatement.
- Insérez la carte microSDHC (vendue séparément) dans son logement, avec les contacts dorés faisant face vers le bas.

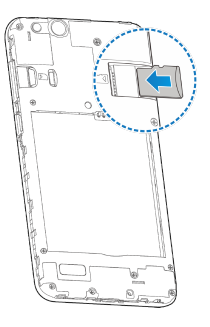

### REMARQUE :

Certaines applications pourraient exiger une carte microSDHC pour stocker certaines données et fonctionner correctement. Il est donc recommandé d'installer une carte microSDHC dans votre appareil et de ne pas la retirer ni la remplacer sans raison valable.

3. Replacez doucement le couvercle jusqu'à ce qu'un « clic » se fasse entendre.

## Installation de la batterie (incluse)

- 1. Insérez un ongle dans le coin supérieur gauche du couvercle arrière et soulevez-le délicatement.
- Insérez la batterie en dirigeant les contacts métalliques de la batterie vers les contacts métalliques du compartiment de la batterie. Appuyez doucement sur la batterie pour la faire entrer dans son compartiment.

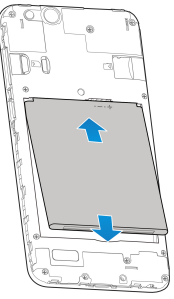

3. Replacez le couvercle arrière.

## Chargement de la batterie

La batterie de votre téléphone doit avoir une charge suffisante pour allumer le téléphone, rechercher un signal et effectuer quelques appels. Vous devez charger entièrement la batterie dès que possible.

Si la batterie est faible, un message s'affichera à l'écran. À mesure que le téléphone charge, l'écran affichera le niveau de charge exact de la batterie dans la barre d'état.

### • AVERTISSEMENT!

N'utilisez que des chargeurs et des câbles approuvés par ZTE. L'utilisation d'accessoires non approuvés peut endommager votre téléphone et faire exploser la batterie. 1. Reliez l'adaptateur à la prise du chargeur. Assurez-vous que l'adaptateur est correctement orienté. Ne forcez pas.

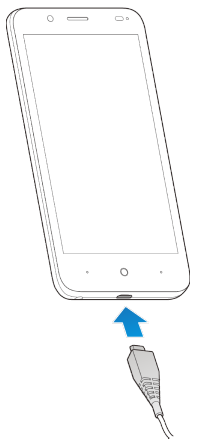

- Branchez le chargeur sur une prise de courant murale c.a. standard. Si le téléphone est allumé, une icône de charge, par exemple ou , s'affichera dans la barre d'état.
- 3. Débranchez le chargeur lorsque la batterie est complètement chargée.

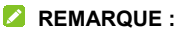

Si la batterie est très faible, il se peut que vous ne soyez pas

en mesure d'allumer le téléphone, même si celui-ci est en chargement. Dans un tel cas, réessayez après au moins 20 minutes de chargement. Communiquez avec le service à la clientèle si vous n'êtes toujours pas en mesure d'allumer le téléphone après une période de chargement prolongée.

# Prolongement de l'autonomie de la batterie

Les applications actives, les niveaux de luminosité de l'écran et l'utilisation de technologies Bluetooth, Wi-Fi et GPS peuvent décharger la batterie. Suivez les conseils pratiques suivants pour prolonger l'autonomie de votre batterie :

- Réduisez la durée du rétroéclairage de l'écran.
- Réduisez la luminosité de l'écran.
- Désactivez la synchronisation automatique et la technologie Bluetooth lorsque vous ne les utilisez pas.
- Désactivez la fonction GPS lorsque vous ne l'utilisez pas. La plupart des applications qui utilisent cette fonction envoient une requête aux satellites GPS de façon périodique pour déterminer votre emplacement actuel, et chacune de ces requêtes diminue la charge de votre batterie.
- Utilisez la fonction d'économie d'énergie.

# Mise sous tension et hors tension du téléphone

- Appuyez et maintenez votre doigt sur la touche Marche-arrêt pour allumer votre téléphone.
- Pour éteindre votre téléphone, appuyez et maintenez votre doigt sur la touche Marche-arrêt pour accéder au menu d'options. Appuyez sur Éteindre.

# Configurer le téléphone pour la première fois

Lorsque vous allumez pour la première fois votre téléphone après son achat ou qu'il est réinitialisé avec les paramètres d'origine (voir la section <u>Options de réinitialisation</u>), vous devrez le configurer avant de l'utiliser. Premièrement, appuyez sur la langue pour modifier la langue dont vous avez besoin et appuyez sur **DÉMARRER**, puis suivez les invites pour remplir chaque étape ou passer à la suivante.

# Verrouillage et déverrouillage de l'écran et des touches

Vous pouvez verrouiller rapidement l'écran et les touches lorsque vous n'utilisez pas votre téléphone (passer votre téléphone en mode veille), ou également les réactiver et les déverrouiller dès que vous en avez besoin.

#### Verrouillage de l'écran et des touches

Pour désactiver l'écran et verrouiller les touches rapidement, appuyez sur la touche **Marche-arrêt**.

## 🖾 REMARQUE :

Pour prolonger l'autonomie de la batterie, l'écran du téléphone s'éteindra automatiquement lorsque vous ne l'utilisez pas, et ce après un certain délai. Même si l'écran est désactivé, vous continuerez à recevoir vos messages et vos appels.

#### Déverrouillage de l'écran et des touches

- 1. Appuyez sur la touche Marche-arrêt pour activer l'écran.
- Glissez votre doigt vers le haut sur l'écran pour déverrouiller le téléphone, puis glissez votre doigt à l'écart de au bas à droite pour ouvrir l'application Appareil photo, ou glissez votre doigt à l'écart de en bas à gauche pour utiliser l'application Téléphone. Vous pouvez également appuyer deux fois sur une notification pour ouvrir l'application concernée.

### 💋 REMARQUE :

Si vous avez défini un schéma de déverrouillage, un NIP ou un mot de passe pour votre téléphone (voir la section <u>Protection du</u> <u>téléphone avec les verrouillages d'écran</u>), vous allez devoir dessiner le schéma ou entrer le mot de passe ou le NIP pour déverrouiller votre téléphone.

## Utilisation de l'écran tactile

L'écran tactile de votre téléphone vous permet d'exécuter des actions grâce à différentes façons de toucher l'écran.

- Appuyer Pour entrer de l'information à l'aide du clavier à l'écran, sélectionner des éléments à l'écran (par exemple des icônes d'applications et de paramètres), ou appuyer sur des boutons à l'écran, vous n'avez qu'à appuyer sur les éléments en question avec un doigt.
- Appuyer et maintenir Pour afficher les options d'un élément (comme une icône d'application ou un hyperlien), vous devez appuyer et maintenir votre doigt sur l'élément.
- **Glisser** Glisser signifie glisser rapidement votre doigt de façon verticale ou horizontale sur l'écran.
- Faire glisser Pour faire glisser un élément, vous devez appuyer sur l'élément et maintenir une certaine pression sur celui-ci avant de commencer à glisser le doigt. Tandis que vous faites glisser l'élément, ne relâchez pas la pression avant d'avoir atteint la position désirée.
- Pincer Pour certaines applications (telles que Maps Go et Chrome), vous pouvez procéder à un zoom avant ou arrière en plaçant simultanément deux doigts sur l'écran, puis en les rapprochant (zoom arrière) ou en les éloignant l'un de l'autre (zoom avant).
- Changer l'orientation de l'écran Pour la plupart des écrans, vous pouvez automatiquement faire passer l'écran du mode portrait au mode paysage en tournant le téléphone sur le côté.

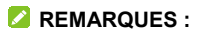

- La fonction de rotation automatique doit être cochée pour que l'orientation de l'écran change automatiquement.
   Glissez votre doigt vers le haut sur l'écran d'accueil et appuyez sur Paramètres > Affichage > Options avancées et passez au mode Rotation auto écran.
- Vous pouvez aussi accéder à la commande de rotation de l'écran en faisant glisser deux fois vers le bas la barre d'état et en appuyant sur Rotation auto ou Portrait.

## Présentation de l'écran d'accueil

L'écran d'accueil est le point de départ pour accéder aux applications, fonctions et menus de votre téléphone. Vous pouvez personnaliser votre écran d'accueil en ajoutant des icônes de raccourcis, des dossiers et plus encore.

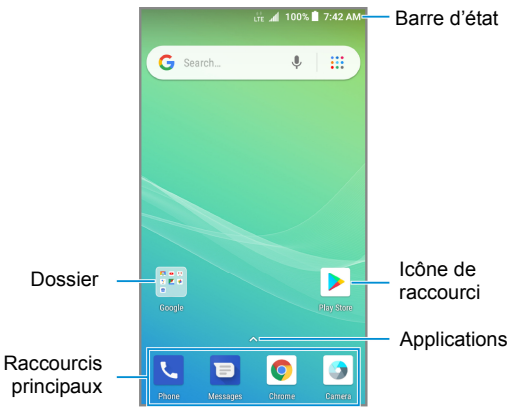

#### Volets de l'écran d'accueil étendu

L'écran d'accueil de votre téléphone peut être étendu, fournissant ainsi davantage de place pour ajouter des icônes de raccourcis et plus encore. Glissez simplement votre doigt vers la gauche de l'écran d'accueil principal pour afficher les volets étendus. Vous pouvez ajouter ou retirer des volets de l'écran d'accueil, ou en changer l'ordre.

#### Pour ajouter un nouveau volet d'écran d'accueil :

- 1. Appuyez et maintenez votre doigt sur une zone vide de l'écran d'accueil.
- 2. Faites glisser les vignettes sur l'écran d'accueil et appuyez sur .
- 3. Appuyez sur la touche Retour ou sur la touche Accueil.

#### Pour supprimer un nouveau volet d'écran d'accueil :

- 1. Appuyez et maintenez votre doigt sur une zone vide de l'écran d'accueil.
- 2. Glissez votre doigt à gauche ou à droite vers la vignette de l'écran d'accueil que vous voulez supprimer.
- 3. Appuyez sur 🗙 dans le coin supérieur droit d'une vignette.
- 4. Si le volet n'est pas vide, appuyez sur OK.

#### Pour déplacer un nouveau volet d'écran d'accueil :

- Quand il y a au moins un volet étendu, appuyez et maintenez votre doigt sur une zone vide de l'écran d'accueil. Vous pouvez faire défiler vers la gauche ou la droite pour voir les vignettes du volet.
- 2. Appuyez et maintenez votre doigt sur une vignette, puis glissez-la à gauche ou à droite à l'endroit souhaité.

### REMARQUE :

Appuyez sur 🕋 dans le haut d'une vignette d'écran d'accueil pour la configurer comme écran d'accueil principal.

# Personnalisation de votre téléphone

# Modification de la langue de votre système

- Glissez votre doigt vers le haut sur l'écran d'accueil et appuyez sur Paramètres > Système > Langue et saisie > Langues. La première langue dans la liste est la langue par défaut du système.
- 2. Appuyez sur **Ajouter une langue** pour ajouter une autre langue à la liste.

#### REMARQUE :

Pour supprimer des langues de la liste, appuyez sur **> Supprimer** et sélectionnez les langues que vous voulez supprimer.

## Réglage de la date et de l'heure

- Glissez votre doigt vers le haut sur l'écran d'accueil et appuyez sur Paramètres > Système > Date et heure.
- 2. Définissez la date, l'heure, le fuseau horaire et le format de l'heure.

- Pour régler la date et l'heure automatiquement, appuyez pour activer Date et heure automatique.
- Pour régler manuellement la date et l'heure, appuyez pour désactiver Date et heure automatiques, puis appuyez sur Définir la date / Définir l'heure pour les modifier.
- Pour régler le fuseau horaire automatiquement, appuyez pour activer Fuseau horaire automatique.
- Pour régler le fuseau horaire manuellement, appuyez pour désactiver Fuseau horaire automatique, puis appuyez sur Sélectionner le fuseau horaire pour en choisir un.
- Pour régler le format de l'heure, appuyez pour activer Utiliser le format 24 heures.

# Modification de la sonnerie et du son associé aux notifications et aux alarmes

Vous pouvez rapidement personnaliser la sonnerie par défaut des appels entrants, le son associé aux notifications par défaut et le son d'alarme par défaut.

- 1. Glissez votre doigt vers le haut sur l'écran d'accueil et appuyez sur **Paramètre > Son > Sonneries**.
- 2. Appuyez sur Sonnerie du téléphone, Son de notification par défaut ou Son d'alarme par défaut.
- 3. Faites défiler la liste et sélectionnez la sonnerie que vous voulez utiliser. En plus des clips audio préinstallés, vous

pouvez appuyer sur **Ajouter une sonnerie** dans le bas de la liste pour sélectionner une piste musicale ou un enregistrement audio.

4. Appuyez sur OK.

# Activation ou désactivation des sons du système

- Glissez votre doigt vers le haut sur l'écran d'accueil et appuyez sur Paramètres > Son > Options avancées.
- 2. Dans la section Autres sons et vibrations, appuyez sur l'interrupteur à côté de chaque option pour activer ou désactiver les tonalités du clavier, les sons de verrouillage d'écran, les sons de chargement, les sons des touches, la vibration au toucher, le son émis lorsque vous allumez l'appareil et l'estompement de la sonnerie, ou pour configurer les alertes d'urgence.

## Réglage du volume

- 1. Glissez votre doigt vers le haut sur l'écran d'accueil et appuyez sur **Paramètres > Son**.
- 2. Glissez le curseur sous Volume de la sonnerie, Volume des notifications, Volume des médias ou Volume de l'alarme pour régler le volume pour chaque type.

### 🖉 REMARQUE :

Vous pouvez régler le volume du son d'un multimédia, lorsqu'une application multimédia est utilisée, en appuyant sur la touche de **Volume**. Si aucune application multimédia n'est active, appuyez sur la touche de **Volume** pour régler le volume de la sonnerie (ou le volume de l'écouteur pendant un appel).

# Passage en mode Vibration ou Muet (Ne pas déranger)

Vous pouvez régler votre téléphone en mode Muet (Ne pas déranger) ou en mode Vibration en utilisant l'une des méthodes ci-dessous.

- Lorsqu'aucune application média n'est en marche, appuyez sur la touche Volume pour afficher la fenêtre de gestion du volume. Glissez le curseur vers la gauche ou continuez d'appuyer sur la touche Diminution du volume pour passer au mode Vibration. Appuyez sur la touche à nouveau en mode Vibration pour faire passer le téléphone en mode Muet.
- Glissez votre doigt du haut de l'écran vers le bas pour ouvrir le volet de notification et glissez ce dernier une fois ouvert vers le bas. Appuyez sur Son, Vibration ou Muet pour faire passer le téléphone du mode Vibration au mode Muet ou désactiver le son.

### REMARQUE :

Si vous ne trouvez pas l'option, ajoutez-la au volet des réglages rapides (voir la section <u>Utiliser les réglages</u> <u>rapides</u>).

 Glissez votre doigt vers le haut sur l'écran d'accueil et appuyez sur Paramètres > Son > Mode notification et sélectionnez **Vibration** ou **Muet** pour passer du mode vibration au mode muet.

 Glissez votre doigt du haut de l'écran vers le bas pour ouvrir le volet de notification et glissez ce dernier une fois ouvert vers le bas. Appuyez sur Ne pas déranger ou Alarmes seulement pour activer ou désactiver le mode silencieux.

## REMARQUES :

- Les alarmes sont toujours autorisées en mode silencieux. Vous pouvez également autoriser certaines notifications marquées comme étant prioritaires.
- Pour désactiver le mode silencieux rapidement, appuyez sur la touche Volume, puis appuyez sur DÉSACTIVER MAINTENANT.

# Configuration des préférences du mode silencieux (Ne pas déranger)

Vous pouvez régler les perturbations autorisées et bloquées, ou gérer les règles automatiques qui activent ou désactivent le mode silencieux automatiquement.

- Glissez votre doigt vers le haut sur l'écran d'accueil et appuyez sur Paramètres > Son > Préférences du mode Ne pas déranger.
- 2. Appuyez sur une option pour la configurer.
  - Prioritaires uniquement : sert à régler les perturbations autorisées en mode silencieux.
  - Bloquer les perturbations virtuelles : configurez la

condition pour bloquer les notifications à l'écran.

 Règles automatiques : appuyez sur une règle existante pour la configurer ou la supprimer, ou appuyez sur Ajouter une règle pour créer de nouvelles règles.

## Application d'un nouveau fond d'écran

Vous pouvez définir le fond de l'écran d'accueil ou de l'écran de verrouillage.

- Glissez votre doigt vers le haut sur l'écran d'accueil et appuyez sur Paramètres > Affichage > Fond d'écran.
- Glissez le doigt vers la gauche ou la droite sur le volet de fonds d'écran le long du bas de l'écran pour en sélectionner un, ou appuyez sur Mes photos pour choisir l'image que vous souhaitez utiliser comme fond d'écran.
- 3. Appuyez sur  $\checkmark$  et suivez les instructions à l'écran.

### 🖾 REMARQUE :

De plus, vous pouvez appuyer et maintenir votre doigt sur un endroit vide de l'écran d'accueil et appuyer sur **FONDS D'ÉCRAN** pour sélectionner une image intégrée ou une image dans Mes photos.

## Réglage de la luminosité de l'écran

 Glissez votre doigt vers le haut sur l'écran d'accueil et appuyez sur Paramètres > Affichage > Niveau de luminosité. 2. Glissez le curseur pour régler la luminosité de l'écran manuellement.

### 💋 REMARQUE :

Grâce au capteur de proximité et de luminosité, votre téléphone peut régler automatiquement le niveau de luminosité selon la lumière. Appuyez sur **Luminosité adaptative** dans les paramètres Affichage pour activer ou désactiver cette fonction.

## Protection de l'accès à votre téléphone par l'intermédiaire des verrouillages d'écran

Vous pouvez protéger l'accès de votre téléphone en créant un verrouillage d'écran. Lorsque la fonctionnalité est activée, vous pouvez faire glisser votre doigt sur l'écran de verrouillage, puis dessiner un schéma ou entrer un NIP numérique ou un mot de passe pour déverrouiller l'écran et les touches du téléphone.

- Glissez votre doigt vers le haut sur l'écran d'accueil et appuyez sur Paramètres > Sécurité et localisation > Verrouillage d'écran.
- 2. Sélectionnez Aucun, Glisser, Schéma, NIP ou Mot de passe.
  - Sélectionnez Aucun pour désactiver la protection du verrouillage d'écran.
  - Appuyez sur Glisser pour activer le verrouillage d'écran et permettre de le débloquer en glissant le doigt. Vous pouvez déverrouiller l'écran en faisant glisser votre doigt

vers le haut de l'écran de verrouillage.

- Sélectionnez Schéma pour créer un dessin permettant de déverrouiller d'écran.
- Sélectionnez NIP ou Mot de passe pour définir un NIP numérique ou un mot de passe que vous devrez entrer pour déverrouiller l'écran.
- Pour le verrouillage par Schéma, NIP ou Mot de passe, sélectionnez la manière dont vous souhaitez que les notifications et leur contenu soient affichés lorsque le téléphone est verrouillé. Ensuite, appuyez sur TERMINÉ.

### REMARQUES :

- Les options de verrouillage de l'écran sont indiquées dans l'ordre approximatif de force de leur sécurité, en commençant par Aucun et Glisser, qui n'offrent aucune sécurité. Un schéma offre une sécurité minimale, mais il peut être plus pratique que les options renforcées.
- N'oubliez pas le schéma, le NIP ou le mot de passe que vous avez configuré. Autrement, vous allez devoir mettre à niveau le logiciel du téléphone pour l'utiliser.

## Protection du téléphone par chiffrement

Vous pouvez chiffrer toutes les données stockées sur votre téléphone, les comptes, les données d'application, les musiques et autres multimédias, les données téléchargées et plus encore. Si vous sélectionnez cette option, vous devez dessiner un schéma de déverrouillage, ou entrer un NIP numérique ou un

mot de passe chaque fois que vous allumez votre téléphone.

## • AVERTISSEMENT!

Le chiffrement des données est une opération irréversible. La seule façon de rétablir un téléphone non chiffré est d'exécuter une restauration des valeurs d'usine qui efface toutes vos données.

Le chiffrement offre une protection supplémentaire en cas de vol de votre téléphone. Certaines organisations peuvent l'exiger ou le recommander. Communiquez avec l'administrateur de votre système avant d'activer cette fonctionnalité. Il est fréquent que le schéma, le code NIP ou le mot de passe que vous définissez pour le chiffrement soit géré par l'administrateur de votre système.

Avant d'activer le chiffrement, suivez les étapes suivantes :

- Définissez un schéma, un code NIP ou un mot de passe de verrouillage d'écran.
- Chargez la batterie de votre téléphone.
- Laissez votre téléphone branché au chargeur.
- Prévoyez au moins une heure pour le processus de chiffrement : vous ne devez pas l'interrompre, car vous pourriez perdre une partie ou la totalité de vos données.

Lorsque vous voulez activer le chiffrement :

- Glissez votre doigt vers le haut sur l'écran d'accueil et appuyez sur Paramètres > Sécurité et localisation > Chiffrement et identifiants > Chiffrer le téléphone.
- 2. Lisez attentivement l'information relative au chiffrement.

Le bouton **CHIFFRER LE TÉLÉPHONE** est estompé si la batterie de votre téléphone n'est pas chargée ou si votre téléphone n'est pas branché.

Si vous changez d'avis concernant le chiffrement de votre téléphone, appuyez sur la touche **Retour**.

### • AVERTISSEMENT!

Si vous interrompez le processus de chiffrement, vous perdrez vos données.

- 3. Appuyez sur CHIFFRER LE TÉLÉPHONE.
- 4. Dessinez votre schéma de verrouillage d'écran, ou entrez votre NIP ou mot de passe.
- 5. Appuyez à nouveau sur CHIFFRER LE TÉLÉPHONE.

Le processus de chiffrement commence. Le processus de chiffrement prend au moins une heure, durée au cours de laquelle votre téléphone peut redémarrer plusieurs fois.

Lorsque le processus de chiffrement est terminé, le système vous invite dessiner le schéma de déverrouillage, ou à entrer votre NIP ou mot de passe.

Par la suite, vous devrez dessiner votre schéma de déverrouillage, ou entrer votre NIP ou mot de passe chaque fois que vous allumerez votre téléphone afin de le déchiffrer.

# Protection du téléphone avec l'épinglage d'écran

Vous pouvez utiliser la fonction d'épinglage d'écran pour garder

une application en vue, ainsi personne ne peut la changer pour d'autres applications ou accéder à vos renseignements personnels.

## Activer l'épinglage à l'écran

- Glissez votre doigt vers le haut sur l'écran d'accueil et appuyez sur Paramètres > Sécurité et localisation > Épinglage à l'écran.
- 2. Glissez votre doigt sur l'interrupteur Marche-Arrêt.
- Activez la fonction Verrouiller l'appareil lors du désépinglage ou, si vous avez configuré un verrouillage d'écran, activez la fonction Demander un schéma/NIP/mot de passe de déverrouillage avant de désépingler. Vous devrez dessiner le schéma ou entrer votre NIP ou mot de passe pour désépingler l'écran.

# Épingler un écran

- 1. Assurez-vous que l'épinglage à l'écran est activé.
- 2. Ouvrez l'application que vous souhaitez conserver à l'écran.
- 3. Appuyez sur la touche Applications récentes.
- 4. Glissez votre doigt vers le haut pour trouver 🕓 dans l'onglet du bas.
- 5. Appuyez sur 🕛.

## Désépingler l'écran

1. Pour désépingler l'écran et retourner au fonctionnement normal, appuyez et maintenez votre doigt sur la touche **Retour**.
Si vous avez activé Demander un schéma/NIP/mot de passe de déverrouillage avant de désépingler lors de l'épinglage de l'écran, glissez votre doigt vers le haut sur l'écran de verrouillage et dessinez le schéma ou entrez le mot de passe ou le NIP.

### Éléments de base

#### Suivi de l'état du téléphone

La barre d'état située en haut de l'écran regroupe, à droite, les icônes d'état de service et du téléphone. Le tableau ci-dessous présente quelques icônes qui peuvent s'afficher.

#### Indicateurs et icônes

| Voyant     | Signification                              | Voyant    | Signification                        |
|------------|--------------------------------------------|-----------|--------------------------------------|
| 3G         | Service de données<br>3G                   | $\square$ | Aucun signal                         |
| LTE        | Service de données<br>4G LTE               |           | Intensité du signal                  |
| <b>↑</b> ↓ | Utilisation des<br>données mobiles         | ¥         | Mode Avion                           |
| 0          | Mode Ne pas<br>déranger activé             | *         | Bluetooth activé                     |
| Ň          | Sonnerie désactivée                        | ((t)-     | Connecté à un<br>réseau Wi-Fi        |
|            | Vibration activée                          | 0         | Point d'accès Wi-Fi<br>mobile activé |
| G          | Casque-micro<br>connecté                   | 0         | Haut-parleur activé                  |
| ∎/∎        | Batterie<br>faible/complètement<br>chargée | \$        | Microphone fermé                     |

| Voyant       | Signification                  | Voyant | Signification             |
|--------------|--------------------------------|--------|---------------------------|
| <b>9</b> / 9 | Batterie en cours de<br>charge | •      | GPS activé                |
| Ú            | Alarme réglée                  | ÷      | Économiseur de<br>données |

#### **Gestion des notifications**

#### Comprendre les icônes de notifications

La barre d'état située en haut de l'écran regroupe, à gauche, les icônes de notifications. Le tableau ci-dessous présente quelques icônes qui peuvent s'afficher.

#### Indicateurs et icônes

| Voyant | Signification                     | Voyant   | Signification                           |
|--------|-----------------------------------|----------|-----------------------------------------|
| II     | Nouveaux messages<br>texte ou MMS | 31       | Événement du<br>calendrier à venir      |
| 9      | Nouveau message<br>vocal          | ?        | Nouveau<br>réseau Wi-Fi<br>détecté      |
| Σ<br>Σ | Nouveaux messages<br>Gmail        | +        | Téléchargement/réc<br>eption de données |
| >(     | Appel manqué                      | <u>†</u> | Téléversement/env<br>oi de données      |

| Voyant | Signification                | Voyant      | Signification                         |
|--------|------------------------------|-------------|---------------------------------------|
| J      | Appel en cours               | <b>-</b> €- | Partage de<br>connexion USB<br>activé |
| Ē      | Carte microSDHC<br>installée | Г.          | Lecture de musique<br>en cours        |

#### Ouvrir/Fermer le volet de notification

Les notifications signalent l'arrivée de nouveaux messages, les événements du calendrier, les alarmes et tout événement en cours. Vous pouvez ouvrir le volet de notification pour afficher les renseignements des notifications.

- Pour ouvrir le volet de notification, faites glisser votre doigt vers le bas de l'écran en partant du haut de l'écran.
- Pour fermer le volet de notification, faites glisser votre doigt vers le haut de l'écran en partant du bas de l'écran ou appuyez sur la touche **Retour**.

#### Répondre à une notification ou la supprimer

Dans le volet de notification, vous pouvez répondre à une notification ou la supprimer. Le volet de notification prend aussi en charge les notifications expansibles, qui vous permettent d'effectuer des opérations supplémentaires directement à partir de la notification elle-même.

- Pour répondre à une notification, appuyez sur la notification.
- Vous pouvez développer certaines notifications en faisant glisser un doigt vers le bas. Vous pouvez aussi glisser deux

doigts verticalement ou pincer-zoomer pour développer ou réduire certaines notifications, ou appuyer sur  $\sqrt{2}$  pour développer ou réduire certaines notifications et notifications groupées.

- Pour supprimer une notification, faites-la glisser vers la gauche ou vers la droite de l'écran.
- Pour supprimer toutes les notifications non persistantes, appuyez sur TOUT EFFACER sous toutes les notifications.
- Pour gérer les notifications que vous avez reçues, appuyez et maintenez votre doigt sur l'une d'elles, ou faites-la glisser légèrement vers la gauche ou la droite et appuyez sur puis choisissez de désactiver ce type de notification, ou appuyez sur PLUS DE PARAMÈTRES pour personnaliser plus de paramètres de notifications. Consultez <u>Applications</u>

<u>et notifications</u>. Vous pouvez également appuyer sur pour interrompre la notification pendant un certain et la faire reprendre plus tard.

#### 🖉 REMARQUE :

Si vous désactivez les notifications pour une application, vous pourriez manquer des alertes ou des mises à jour importantes. Certaines notifications (comme celles du système) ne peuvent pas être désactivées.

#### Utiliser les réglages rapides

Les réglages rapides sont un moyen pratique pour afficher ou modifier la plupart des paramètres courants de votre téléphone.

Ouvrez le volet de notification pour trouver quelques réglages

rapides dans le haut. Pour ouvrir le volet des réglages rapides et trouver toutes les vignettes de paramètres, faites glisser le volet de notification vers le bas, ou glissez deux doigts du haut de l'écran vers le bas.

#### 🖉 REMARQUE :

Vous pouvez glisser votre doigt vers la gauche ou la droite sur le volet des réglages rapides pour trouver toutes les vignettes de paramètres.

#### Pour activer ou désactiver des réglages rapidement :

- 1. Faites glisser deux doigts vers le bas de l'écran en partant du haut de l'écran pour ouvrir le volet des réglages rapides.
- Pour activer ou désactiver un paramètre, appuyez sur sa vignette. Appuyez et maintenez votre doigt sur certaines vignettes pour accéder à plus d'options de réglage. Par exemple, appuyez et maintenez votre doigt sur la vignette Wi-Fi pour ouvrir les paramètres du Wi-Fi.

#### Pour personnaliser le volet des réglages rapides :

Vous pouvez ajouter, supprimer ou réarranger les vignettes sur le volet des réglages rapides.

- 1. Ouvrez le volet des réglages rapides.
- 2. Appuyez sur 🖍 sous le volet et effectuez l'une des actions ci-dessous.
  - Appuyer et maintenir votre doigt sur une vignette, puis glissez-la vers la position désirée.
  - Appuyer et maintenir votre doigt sur une vignette, puis la faire glisser vers la section « Faire glisser ici pour supprimer » pour la masquer.

 Dans la section Glisser pour ajouter des vignettes, faites glisser une vignette vers le haut pour l'afficher dans le volet des réglages rapides.

#### 🖉 REMARQUE :

Sur le volet des réglages rapides, appuyez sur 🍄 sous les vignettes pour accéder au menu Paramètres.

#### Gestion des icônes de raccourcis

#### Ajouter des icônes de raccourcis

- 1. Glissez votre doigt vers le haut sur l'écran d'accueil.
- 2. Glissez votre doigt pour parcourir les applications disponibles.
- 3. Appuyez et maintenez votre doigt sur une icône d'application, puis faites-la glisser vers un volet de l'écran d'accueil.

#### Déplacer des icônes de raccourcis

- 1. Appuyez et maintenez votre doigt sur une icône de raccourci à l'écran d'accueil.
- 2. Faites-le glisser jusqu'à l'emplacement de votre choix.

#### Supprimer des icônes de raccourcis

- 1. Appuyez et maintenez votre doigt sur une icône de raccourci à l'écran d'accueil.
- 2. Faites-la glisser vers X dans le haut.

#### Organisation en utilisant des dossiers

Vous pouvez créer des dossiers sur l'écran d'accueil et ajouter plusieurs icônes de raccourcis à un dossier.

Vous pouvez déplacer ou supprimer des dossiers de la même façon que pour les icônes de raccourcis.

- 1. Sur l'écran d'accueil, appuyez et maintenant votre doigt sur l'icône du raccourci que vous voulez ajouter dans un dossier.
- Faites glisser l'icône dans le haut de l'écran et relâchez le doigt. Un nouveau dossier est créé avec l'icône à l'intérieur.
- Pour ajouter d'autres éléments au dossier, appuyez et maintenez votre doigt sur chaque icône de raccourci et faites-les glisser sur le dossier avant de les déposer.
- 4. Pour supprimer un élément d'un dossier, appuyez sur le dossier pour l'ouvrir. Maintenez votre doigt sur l'élément et faites-le glisser sur l'écran d'accueil.

#### 🖉 REMARQUE :

Appuyez sur le dossier puis sur le champ du nom pour le renommer.

# Réorganisation des raccourcis principaux

L'écran d'accueil comprend une barre de favoris personnalisable qui est visible en bas de tous les écrans d'accueil. Vous pouvez conserver un maximum de cinq icônes

ou dossiers de raccourcis principaux. Glissez des éléments dans la zone, ou retirez-en de celle-ci, pour la réorganiser.

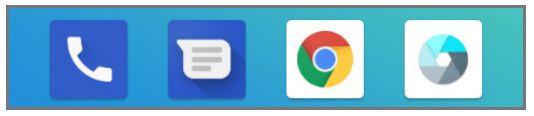

#### Saisie de texte

Vous pouvez saisir un texte en utilisant le clavier à l'écran. Certaines applications l'ouvrent automatiquement. Dans d'autres applications, vous l'ouvrez en appuyant à l'endroit où vous voulez écrire. Vous pouvez appuyer sur la touche **Retour** pour masquer le clavier à l'écran. Vous pouvez aussi saisir du texte au moyen de la fonction de saisie vocale de Google.

#### Activer ou désactiver les méthodes de saisies

- Glissez votre doigt vers le haut sur l'écran d'accueil et appuyez sur Paramètres > Système > Langue et saisie > Clavier virtuel.
- 2. Appuyez sur Gérer les claviers.
- 3. Appuyez sur un mode de saisie dans la liste pour l'activer ou le désactiver en tant qu'option pour entrer du texte.

#### 💋 REMARQUE :

Certains modes de saisie de texte par défaut ne peuvent pas être désactivés.

#### Modifier le mode de saisie de texte

1. Lorsque vous utilisez le clavier à l'écran pour saisir un texte, l'icône sur s'affiche dans la barre d'état.

#### REMARQUE :

L'icône a s'affiche uniquement lorsqu'un clavier est installé et activé pour utilisation.

- 2. Ouvrez le volet de notification, puis appuyez sur Changer de clavier.
- 3. Sélectionnez le mode de saisie de votre choix.

#### Utiliser le clavier Google

Le clavier Google est disposé de façon similaire à celui d'un ordinateur de bureau. Lorsque la rotation automatique de l'écran est activée, tournez le clavier sur le côté et le clavier passera du mode portrait au mode paysage. Le clavier en mode paysage n'est pas pris en charge par toutes les applications.

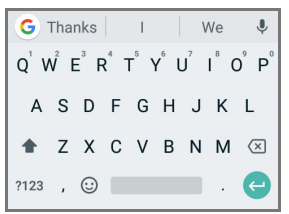

 Appuyez sur les touches alphabétiques pour entrer du texte. Maintenez le doigt sur les touches spécifiques pour entrer les lettres accentuées ou les chiffres y correspondant. Par exemple, pour entrer « É », maintenez votre doigt sur E et les lettres « E » accentuées et le chiffre 3 s'afficheront. Ensuite, glissez votre doigt pour sélectionner É.

- Lorsque vous saisissez un mot, le téléphone affiche des mots suggérés au-dessus du clavier. Appuyez sur un mot pour le sélectionner.
- Appuyez sur pour accéder aux majuscules. Appuyez deux fois sur pour verrouiller les majuscules. Cette touche change également pour indiquer la casse actuellement utilisée : pour les minuscules, pour les majuscules et lorsque verrouillé sur les majuscules.
- Appuyez sur pour supprimer le texte situé avant le curseur.
- Appuyez sur ?123 pour sélectionner des chiffres ou des symboles. Vous pouvez ensuite appuyer sur =\< pour en trouver d'autres.
- Appuyez sur 
   pour entrer des emojis, des images GIF ou des émoticônes.
- Appuyez sur Pour utiliser la saisie vocale Google.
- Appuyez sur G pour accéder à plus de fonctions du clavier Google. Vous pouvez utiliser la recherche et la traduction Google, sélectionner une image GIF à entrer, change le thème du clavier, modifier le texte, utiliser le clavier à une main ou configurer les paramètres du clavier Google.
- Appuyez et maintenez votre doigt sur
  pour modifier la

langue de saisie ou configurer le clavier Google.

#### Écriture en glissé

Le clavier Google prend en charge l'écriture en glissé. Cette caractéristique vous permet d'entrer un mot en glissant votre doigt sur les lettres.

#### Pour activer et utiliser l'écriture en glissé :

- Lorsque vous utilisez le clavier Google, appuyez et maintenez votre doigt sur > Paramètres > Écriture en glissé.
- 2. Appuyez sur **Activer l'écriture en glissé** si cette fonctionnalité est désactivée.
- 3. Déplacez votre doigt de lettre en lettre sur le clavier pour former un mot sans lever le doigt jusqu'à la fin du mot.

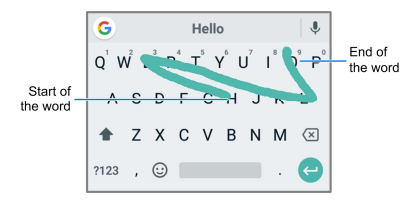

#### REMARQUES :

- Appuyez quand vous le souhaitez. Si vous voulez entrer une seule lettre, allez-y et appuyez sur la touche.
- Levez le doigt à la fin du mot. Une espace est ajoutée

automatiquement lorsque vous commencez à entrer le mot suivant.

#### Utiliser la saisie vocale Google

La fonction de saisie vocale de Google utilise le service de reconnaissance vocale de Google pour convertir votre voix en texte. Il vous faut une connexion de données sur un réseau mobile ou Wi-Fi pour l'utiliser.

 Appuyez sur pour accéder à la fonction de saisie vocale si vous utilisez le clavier Google.

Si vous avez installé et activé d'autres méthodes de saisie en plus du clavier Google préinstallé, vous pouvez également faire glisser la barre d'état vers le bas quand vous saisissez du texte et appuyer sur **Changer de clavier > Saisie vocale Google**.

- 2. Lorsque vous voyez Parler maintenant ou Essayer de dire quelque chose, dictez le texte que vous voulez saisir.
- 3. Vous pouvez poursuivre la saisie du texte ou appuyer sur un mot sous-ligné pour le modifier ou le supprimer.

#### 🛯 REMARQUE :

Pour saisir un signe de ponctuation, dites virgule, point, point d'interrogation ou point d'exclamation.

#### Modifier les réglages de la méthode de saisie

Choisissez une méthode de saisie en glissant votre doigt vers le haut sur l'écran d'accueil et en appuyant sur **Paramètre >** Système > Langues et saisie > Clavier virtuel. Vous pouvez choisir les paramètres pour chaque méthode de saisie.

#### Modification d'un texte

- Déplacer le point d'insertion : appuyez sur l'écran à l'endroit où vous voulez saisir un texte. Le curseur clignote à la nouvelle position et une tabulation s'affiche en dessous. Faites glisser la tabulation pour déplacer le curseur.
- Sélectionner du texte : appuyez et maintenez votre doigt sur le texte ou appuyez deux fois dans le texte. Le mot le plus proche s'affiche en surbrillance, avec une tabulation à chaque extrémité de la sélection. Faites glisser les tabulations pour modifier la sélection.
- Couper ou copier : sélectionnez le texte à couper ou copier. Ensuite, appuyez sur COUPER ou COPIER pour couper ou copier du texte dans le presse-papier.
- Remplacer un texte par un texte du presse-papier : sélectionnez le texte à remplacer. Ensuite, appuyez sur COLLER.
- Insérer un texte du presse-papier dans le champ de texte : appuyez sur l'onglet sous le curseur. Ensuite, appuyez sur COLLER.

# Ouverture d'une application et passage d'une application à une autre

#### Ouvrir une application

- 1. Glissez votre doigt vers le haut sur l'écran d'accueil.
- 2. Glissez votre doigt vers le haut ou le bas de l'écran, puis appuyez sur une application pour l'ouvrir.

#### REMARQUES :

- Faites glisser le curseur situé à droite de l'écran vers la première lettre de l'application dont vous avez besoin, ou appuyez sur la zone de recherche en haut pour chercher des applications.
- Certaines applications offrent des raccourcis vers des fonctionnalités. Appuyez et maintenez votre doigt sur l'icône de l'application pour obtenir ces raccourcis. Vous pouvez également faire glisser ces raccourcis sur l'écran d'accueil pour en faire des icônes de raccourcis.

## Basculer entre les applications récemment ouvertes

- Appuyez sur la touche Applications récentes. La liste des noms et des vignettes des applications que vous avez ouvertes récemment s'affiche. Si vous avez ouvert récemment plus d'applications que ce que peut contenir l'écran, faites défiler la liste vers le haut ou le bas.
- 2. Appuyez sur une vignette pour ouvrir l'application

correspondante.

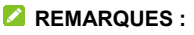

- Vous pouvez faire glisser une vignette vers la gauche ou la droite, ou appuyer sur X sur la vignette pour la supprimer de la liste. Appuyez sur **Tout effacer** pour retirer toutes les vignettes.
- Appuyez deux fois sur la touche Applications récentes pour basculer rapidement entre les deux applications ouvertes en dernier.

#### Désinstaller une application

- 1. Glissez votre doigt vers le haut sur l'écran d'accueil pour ouvrir la liste d'applications.
- Appuyez et maintenez votre doigt sur une icône d'application, puis faites glisser l'icône vers dans le haut de l'écran.
- 3. Appuyez sur **OK** pour désinstaller l'application.

#### 🖉 REMARQUE :

Certaines applications ne peuvent pas être désinstallées.

### Connexion à des réseaux ou d'autres appareils

#### Connexion aux réseaux mobiles

## Contrôler la consommation de données mobiles

- Glissez votre doigt vers le haut sur l'écran d'accueil et appuyez sur Paramètres > Réseau et Internet > Réseau mobile.
- 2. Glissez l'interrupteur **Données mobiles** pour activer ou désactiver la consommation des données mobiles, ou l'interrupteur **Itinérance internationale** pour activer ou désactiver le service de données en itinérance.

#### 💋 REMARQUE :

L'itinérance des données peut entraîner des frais d'itinérance importants.

#### Sélectionner le type de réseau préféré

- Glissez votre doigt vers le haut sur l'écran d'accueil et appuyez sur Paramètres > Réseau et Internet > Réseau mobile > Type de réseau préféré.
- 2. Appuyez sur le type de réseau auquel vous souhaitez vous connecter.

🖉 REMARQUE :

En outre, vous pouvez désactiver le service 2G. Glissez votre doigt sur l'interrupteur **Désactiver la 2G** dans l'écran des paramètres des réseaux mobiles. Cela peut désactiver votre accès au réseau, y compris les appels d'urgence dans les zones avec une couverture limitée.

#### Vérifier les noms des points d'accès

Vous pouvez utiliser les noms de point d'accès par défaut pour vous connecter à Internet. Glissez votre doigt vers le haut sur l'écran d'accueil et appuyez sur **Paramètres > Réseau et Internet > Réseau mobile > Noms de point d'accès** pour vérifier le nom de point d'accès par défaut.

#### 🖉 REMARQUE :

Pour régler le nom du point d'accès aux paramètres par défaut, appuyez sur **> Réinitialiser aux valeurs par défaut**.

#### Sélectionner l'opérateur du réseau

- Glissez votre doigt vers le haut sur l'écran d'accueil et appuyez sur Paramètres > Réseau et Internet > Réseau mobile > Opérateurs de réseau.
- 2. Appuyez sur **RECHERCHER LES RÉSEAUX** pour rechercher tous les réseaux disponibles.
- 3. Appuyez sur un réseau de la liste pour vous y inscrire manuellement.

Vous pouvez aussi appuyer sur **Choisir automatiquement** pour sélectionner automatiquement un réseau préféré.

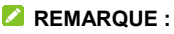

L'option **Opérateurs de réseau** s'affiche seulement si cette fonction est disponible. Veuillez vérifier auprès de votre opérateur si cette fonction est disponible.

#### Connexion au Wi-Fi<sup>MD</sup>

Wi-Fi est une technologie de réseau sans fil qui peut fournir un accès Internet à distance jusqu'à 100 m (300 pi) en fonction du routeur sans fil et de votre environnement.

#### Activer un accès Wi-Fi et se connecter

- Glissez votre doigt vers le haut sur l'écran d'accueil et appuyez sur Paramètres > Réseau et Internet > Wi-Fi.
- Glissez votre doigt sur l'interrupteur Wi-Fi pour le faire passer à la position Activé pour activer le Wi-Fi.
- 3. Appuyez sur un nom de réseau pour vous y connecter.
- Si le réseau est sécurisé, entrez le mot de passe ou d'autres renseignements d'authentification, puis appuyez sur CONNEXION.

#### 💋 REMARQUE :

Votre téléphone se connecte automatiquement aux réseaux Wi-Fi précédemment utilisés lorsqu'ils sont à sa portée.

#### Afficher une notification de réseaux ouverts

- Glissez votre doigt vers le haut sur l'écran d'accueil et appuyez sur Paramètres > Réseau et Internet > Wi-Fi.
- 2. Appuyez sur Préférences Wi-Fi.

3. Glissez votre doigt sur l'interrupteur Ouvrir les notifications

réseau pour le faire passer à la position Activé .

Lorsque le Wi-Fi est activé, des notifications s'affichent dans la barre d'état lorsque votre téléphone détecte un réseau Wi-Fi ouvert. Éteignez cette option pour désactiver les notifications.

#### Ajouter un réseau Wi-Fi

Vous pouvez ajouter un réseau Wi-Fi si le réseau ne diffuse pas son nom (SSID) ou lorsque vous êtes hors de portée.

Pour vous connecter à un réseau sécurisé, vous devez au préalable obtenir les renseignements de sécurité en contactant l'administrateur du réseau.

- Glissez votre doigt vers le haut sur l'écran d'accueil et appuyez sur Paramètres > Réseau et Internet > Wi-Fi.
- 2. Glissez votre doigt sur l'interrupteur **Wi-Fi** pour le faire passer à la position **Activé**
- 3. Au bas des réseaux Wi-Fi disponibles, appuyez sur Ajouter un réseau.
- Entrez le SSID du réseau (nom). Le cas échéant, entrez d'autres renseignements relatifs à la sécurité ou à la configuration du réseau.
- 5. Appuyez sur ENREGISTRER.

#### Retirer un réseau Wi-Fi

Vous pouvez paramétrer votre téléphone pour qu'il n'affiche plus les renseignements d'un réseau Wi-Fi que vous aviez ajouté, par exemple si vous ne voulez plus que votre téléphone se connecte automatiquement à ce réseau ou si vous ne l'utilisez plus.

- Glissez votre doigt vers le haut sur l'écran d'accueil et appuyez sur Paramètres > Réseau et Internet > Wi-Fi.
- 2. Appuyez sur Réseaux enregistrés.
- 3. Appuyez sur le nom du réseau Wi-Fi, puis sur SUPPRIMER.

#### Se connecter à un réseau par WPS

Wi-Fi Protected Setup (WPS) est une fonctionnalité qui facilite l'ajout de votre téléphone à des points d'accès qui prennent en charge cette fonctionnalité.

Vous pouvez utiliser une des méthodes suivantes pour connecter votre téléphone à un réseau sans fil au moyen de la fonction WPS.

#### Méthode un : bouton WPS (recommandé)

- Glissez votre doigt vers le haut sur l'écran d'accueil et appuyez sur Paramètres > Réseau et Internet > Wi-Fi.
- Glissez votre doigt sur l'interrupteur Wi-Fi pour le faire passer à la position Activé .
- 3. Appuyez sur Préférences Wi-Fi > Options avancées> Bouton commande WPS.
- Appuyez sur le bouton WPS du routeur sans fil et le point d'accès reconnaîtra votre téléphone et l'ajoutera au réseau.

#### Méthode deux : NIP

1. Glissez votre doigt vers le haut sur l'écran d'accueil et

appuyez sur Paramètres > Réseau et Internet > Wi-Fi.

- Glissez votre doigt sur l'interrupteur Wi-Fi pour le faire passer à la position Activé
- 3. Appuyez sur Préférences Wi-Fi > Options avancées> Saisie du NIP WPS.
- 4. Le NIP WPS apparaît à l'écran. Entrez le NIP à la page de configuration du point d'accès.

Une fois le NIP saisi, votre téléphone trouve automatiquement le point d'accès et il configure la connexion.

#### 💋 REMARQUE :

Pour obtenir de plus amples renseignements sur la fonction WPS du point d'accès, veuillez vous référer au manuel de cette fonction.

#### Régler les préférences Wi-Fi

- Glissez votre doigt vers le haut sur l'écran d'accueil et appuyez sur Paramètres > Réseau et Internet > Wi-Fi > Préférences Wi-Fi.
- Réglez les paramètres suivants. Vous devrez peut-être appuyer sur Options avancées pour avoir toutes les options.
  - Notification de réseau : des notifications s'affichent dans la barre d'état lorsque la connexion Wi-Fi est activée et qu'un réseau ouvert est disponible.
  - Installer des certificats : installer les certificats requis pour se connecter à certains réseaux Wi-Fi.

- Fournisseur de notation des réseaux : sélectionner le fournisseur de notation pour vous aider à choisir des réseaux réputés.
- Wi-Fi Direct : sert à se connecter directement à d'autres appareils Wi-Fi Direct.
- Bouton commande WPS : sert à se connecter à un réseau WPS en appuyant sur le bouton.
- Saisie du NIP WPS : sert à se connecter à un réseau WPS en entrant le NIP du téléphone.
- Adresse MAC : sert à vérifier l'adresse MAC.
- Adresse IP : pour vérifier l'adresse IP du téléphone.

#### **Utilisation de Wi-Fi Direct**

Wi-Fi Direct permet aux appareils Wi-Fi de partager des fichiers et des données en se connectant un à l'autre directement sans devoir passer par des points d'accès sans fil.

#### Se connecter à un autre appareil au moyen de Wi-Fi Direct

- Glissez votre doigt vers le haut sur l'écran d'accueil et appuyez sur Paramètres > Réseau et Internet > Wi-Fi.
- Glissez votre doigt sur l'interrupteur Wi-Fi pour le faire passer à la position Activé
- Appuyez sur Préférences Wi-Fi > Options avancées> Wi-Fi Direct. Votre téléphone recherchera les autres appareils activés pour les connexions Wi-Fi Direct.

- 4. Appuyez sur un appareil avec lequel vous connecter sous **Associer les appareils**.
- 5. Acceptez la connexion sur l'autre appareil.

#### Envoyer des données par Wi-Fi Direct

- 1. Ouvrez l'application appropriée et sélectionnez le fichier ou l'élément à partager.
- Sélectionnez l'option de partage par Wi-Fi Direct. La méthode peut varier en fonction de l'application et du type de données.
- Appuyez sur un appareil auquel votre téléphone s'est connecté ou patientez pendant que ce dernier recherche de nouveaux appareils, puis appuyez sur l'un d'eux.

#### Connexion à des appareils Bluetooth<sup>MD</sup>

Bluetooth est une technologie de communication sans fil à courte portée. Les téléphones ou autres appareils munis de fonctionnalités Bluetooth peuvent échanger sans fil des données, et ce dans un rayon de 10 m environ (30 pi). Pour se faire, les appareils Bluetooth doivent être associés.

#### Activer ou désactiver l'option Bluetooth

- Glissez votre doigt vers le haut sur l'écran d'accueil et appuyez sur Paramètres > Appareils connectés > Bluetooth.
- Glissez votre doigt sur l'interrupteur Bluetooth pour le faire passer à la position Activé ou Désactivé

Lorsque Bluetooth est activé, l'icône 🔻 s'affiche dans la barre d'état.

#### Modifier le nom de votre appareil

- Glissez votre doigt vers le haut sur l'écran d'accueil et appuyez sur Paramètres > Appareils connectés > Bluetooth.
- Glissez votre doigt sur l'interrupteur Bluetooth pour le faire passer à la position Activé si Bluetooth est désactivé.
- 3. Appuyez sur Nom de l'appareil.
- 4. Modifiez le nom, puis appuyez sur RENOMMER.

#### Association avec un autre appareil Bluetooth

- Glissez votre doigt vers le haut sur l'écran d'accueil et appuyez sur Paramètres > Appareils connectés > Bluetooth.
- Glissez votre doigt sur l'interrupteur Bluetooth pour le faire passer à la position Activé si Bluetooth est désactivé.
- Appuyez sur Associer un nouvel appareil.
  Votre téléphone recherche automatiquement tous les appareils Bluetooth disponibles à sa portée et affiche leur ID.
- 4. Appuyez sur l'appareil auquel associer votre téléphone.
- Au besoin, confirmez que les mots de passe Bluetooth sont identiques sur les deux appareils, puis appuyez sur ASSOCIER. Sinon, entrez un mot de passe Bluetooth, puis appuyez sur ASSOCIER.

L'association est terminée avec succès lorsque l'autre appareil accepte la connexion ou si le même mot de passe est entré.

#### 💋 REMARQUE :

Il est possible que le mot de passe Bluetooth soit prédéfini pour certains appareils, comme un kit d'auto mains libres ou un casque. Essayez d'entrer 0000 ou 1234 (les mots de passe les plus courants) ou consultez la documentation de cet appareil.

#### Supprimer un appareil Bluetooth

Vous pouvez supprimer l'association de votre téléphone avec un autre appareil Bluetooth. Pour connecter votre appareil à nouveau, vous devez faire une nouvelle recherche ou confirmer de nouveau un mot de passe.

- Glissez votre doigt vers le haut sur l'écran d'accueil et appuyez sur Paramètres > Appareils connectés > Bluetooth et assurez-vous que Bluetooth est activé.
- Dans la liste des appareils associés, appuyez sur à côté de l'appareil Bluetooth que vous voulez supprimer.
- 3. Appuyez sur SUPPRIMER.

#### Envoyer des données par Bluetooth

- 1. Ouvrez l'application appropriée et sélectionnez le fichier ou l'élément à partager.
- Sélectionnez l'option de partage par Bluetooth. La méthode peut varier en fonction de l'application et du type de données.

3. Appuyez sur un appareil Bluetooth auquel votre téléphone est associé ou patientez pendant que ce dernier recherche de nouveaux appareils, puis appuyez sur l'un d'eux.

#### Recevoir des données par Bluetooth

- 1. Activez la fonctionnalité Bluetooth avant d'essayer de recevoir des données par Bluetooth.
- Appuyez sur ACCEPTER pour commencer la réception de données. Au besoin, glissez votre doigt vers le bas sur la barre d'état, et appuyez sur ACCEPTER pour les notifications de partage Bluetooth.

Selon votre paramètre de stockage et l'utilisation ou non d'une carte microSDHC, les fichiers reçus sont stockés automatiquement dans un dossier dédié (*Bluetooth*, par exemple). Vous pouvez y accéder par l'intermédiaire de l'application Files Go.

# Connexion de votre téléphone par l'intermédiaire d'un câble USB

Vous pouvez connecter votre téléphone à d'autres appareils par l'intermédiaire d'un câble USB pour transférer des fichiers dans les deux directions, charger le téléphone ou installer le pilote.

- 1. Branchez votre téléphone sur l'appareil à l'aide d'un câble USB.
- 2. Choisissez l'une des options suivantes :
  - Charger cet appareil : sert à recharger votre téléphone

au moyen d'une connexion USB.

- Transférer des fichiers : sert à transférer des fichiers sur Windows<sup>MD</sup> PC ou sur Mac<sup>MD</sup>.
- ► Transférer des photos (PTP) : transfert de photos en utilisant un logiciel d'appareil photo.
- Installer le pilote : installation du pilote nécessaire pour certains modes de connexion USB. Vous devez installer le pilote sur le même ordinateur une seule fois.

Pour déconnecter votre téléphone de l'appareil, débranchez simplement le câble USB lorsque vous avez terminé.

# Utilisation de la carte microSDHC comme stockage portatif ou de

### l'appareil

Vous pouvez utiliser votre carte microSDHC comme stockage portatif lorsqu'il y a déjà du contenu comme vos médias et d'autres fichiers, pour éviter de le perdre.

Si votre carte microSDHC est nouvelle ou ne contient pas de contenu que vous souhaitez conserver, vous pouvez également la configurer comme une extension du stockage de l'appareil, et cela nécessite un formatage empêchant la carte microSDHC de fonctionner avec les autres appareils.

#### ATTENTION :

Quand elle fait partie du stockage de l'appareil, la carte microSDHC peut contenir des données nécessaires au

fonctionnement normal de certaines applications. C'est pourquoi vous ne devez pas retirer ou remplacer la carte au hasard.

## Configurer la carte microSDHC comme stockage portatif

Lorsque vous installez une carte microSDHC qui n'a pas été utilisée sur votre téléphone préalablement, le téléphone installera la carte comme stockage portatif par défaut.

#### Pour retirer la carte microSDHC de votre téléphone :

Si vous devez retirer la carte microSDHC utilisée comme stockage portatif pendant que votre téléphone est allumé, vous devez au préalable la désinstaller.

- 1. Glissez votre doigt vers le haut sur l'écran d'accueil et appuyez sur **Paramètres > Stockage**.
- 3. Lorsque l'écran indique que la carte a été éjectée en toute sécurité, vous pouvez la retirer du téléphone.

#### Pour effacer et formater la carte microSDHC :

- 1. Glissez votre doigt vers le haut sur l'écran d'accueil et appuyez sur **Paramètres > Stockage**.
- 2. Appuyez sur le nom de la carte microSDHC dans la section Stockage portatif.
- 3. Appuyez sur **> Paramètres de stockage > Formater**.
- 4. Appuyez sur EFFACER ET FORMATER.

#### ATTENTION :

La procédure de formatage efface toutes les données de la carte microSDHC. Les fichiers NE POURRONT PLUS être récupérés.

## Configurer la carte microSDHC comme stockage de l'appareil

Si votre carte microSDHC est nouvelle ou ne contient pas de contenu que vous souhaitez conserver, vous pouvez la formater et l'utiliser dans le cadre du stockage de l'appareil. Si vous déplacez la carte microSDHC sur un autre appareil, elle sera formatée avant de pouvoir être utilisée.

- 1. Glissez votre doigt vers le haut sur l'écran d'accueil et appuyez sur **Paramètres > Stockage**.
- 2. Appuyez sur le nom de la carte microSDHC dans la section Stockage portatif.
- 3. Appuyez sur **> Paramètres de stockage > Formater** comme stockage interne.
- 4. Appuyez sur EFFACER ET FORMATER.

#### ATTENTION :

La procédure de formatage efface toutes les données de la carte microSDHC. Les fichiers NE POURRONT PLUS être récupérés.

 Le téléphone vous invitera à déplacer vos photos, vos fichiers et vos autres données du téléphone à la carte microSDHC. Sélectionnez Déplacer maintenant ou Déplacer plus tard, puis appuyez sur SUIVANT. Suivez les indications à l'écran pour continuer. 6. Appuyez sur TERMINÉ.

## Pour déplacer les données entre le téléphone et la carte microSDHC :

Si la carte microSDHC fait partie du stockage de l'appareil, vous pouvez déplacer vos photos, vos fichiers et vos autres données entre le téléphone et la carte en tout temps.

- 1. Glissez votre doigt vers le haut sur l'écran d'accueil et appuyez sur **Paramètres > Stockage**.
- Pour déplacer les données du téléphone à la carte microSDHC, appuyez sur le nom de la carte microSDHC; pour déplacer les données de la carte au téléphone, appuyez sur Stockage interne partagé.
- 3. Appuyez sur > Migrer les données.
- 4. Appuyez sur **DÉPLACER**.
- 5. Appuyez sur TERMINÉ.

#### 💋 REMARQUE :

Chaque fois que déplacez des données entre le stockage interne et la carte microSDHC, la destination est utilisée pour sauvegarder les nouvelles applications et données personnelles (comme les photos et les vidéos), et seule la destination est accessible à partir de l'ordinateur.

#### Pour retirer la carte microSDHC de votre téléphone :

Si vous devez retirer la carte microSDHC utilisée comme stockage de l'appareil pendant que votre téléphone est allumé, vous devez au préalable la désinstaller.

1. Glissez votre doigt vers le haut sur l'écran d'accueil et

appuyez sur Paramètres > Stockage.

- 2. Appuyez sur le nom de votre carte microSDHC sous **Stockage de l'appareil**.
- 3. Appuyez sur **> Éjecter**.

#### 🖉 REMARQUE :

Avant d'éjecter la carte, assurez-vous d'avoir déplacé les données et les applications sur le téléphone.

- 4. Appuyez sur ÉJECTER.
- 5. Lorsque l'écran indique que la carte a été éjectée en toute sécurité, vous pouvez la retirer du téléphone.

### Pour reformater la carte microSDHC comme stockage portatif :

Si vous ne voulez plus utiliser la carte microSDHC comme stockage de l'appareil, vous pouvez la reformater comme stockage portatif.

#### 🖉 REMARQUE :

Avant le formatage, assurez-vous d'avoir déplacé les données et les applications sur le téléphone.

- 1. Glissez votre doigt vers le haut sur l'écran d'accueil et appuyez sur **Paramètres > Stockage**.
- 2. Appuyez sur le nom de votre carte microSDHC sous Stockage de l'appareil.
- 3. Appuyez sur **> Formater comme stockage portatif**.
- 4. Appuyez sur **FORMATER**.
- 5. Appuyez sur TERMINÉ.

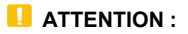

La procédure de formatage efface toutes les données de la carte microSDHC. Les fichiers NE POURRONT PLUS être récupérés.

# Partage de votre connexion de données mobiles

Vous pouvez partager les fonctionnalités de données de votre téléphone par un partage de connexion ou en activant la fonction de point d'accès Wi-Fi afin de créer un point d'accès.

#### Partager vos données mobiles par l'intermédiaire du partage de connexion

Si votre ordinateur peut obtenir une connexion Internet par câble USB ou Bluetooth, vous pouvez configurer votre téléphone de façon à partager sa connexion de données mobiles avec votre ordinateur.

- Glissez votre doigt vers le haut sur l'écran d'accueil et appuyez sur Paramètres > Réseau et Internet > Partage de connexion.
- 2. Appuyez sur Partage de connexion USB ou Partage de connexion Bluetooth.
  - Pour le partage de connexion USB, connectez votre téléphone à l'appareil cible au moyen du câble USB fourni avant d'appuyer sur Partage de connexion USB.
  - Pour le partage de connexion Bluetooth, associez votre

téléphone à l'autre appareil par l'intermédiaire de Bluetooth et configurez l'appareil pour obtenir la connexion de données par Bluetooth.

#### 🖉 REMARQUE :

Pour mettre fin au partage de votre connexion de données, décochez Partage de connexion USB ou Partage de connexion Bluetooth.

#### Partager vos données mobiles par l'intermédiaire d'un point d'accès Wi-Fi

Vous pouvez partager la connexion de données de votre téléphone avec d'autres appareils en transformant le téléphone en point d'accès Wi-Fi mobile. La fonctionnalité exige la connexion de données d'un réseau mobile et peut mener à des frais de données.

#### 💋 REMARQUE :

Lorsque la fonction de point d'accès Wi-Fi mobile est activée, vous ne pouvez pas utiliser la capacité Wi-Fi du téléphone pour accéder à Internet. Vous restez connecté à Internet via votre réseau de données mobile.

- Glissez votre doigt vers le haut sur l'écran d'accueil et appuyez sur Paramètres > Réseau et Internet > Point d'accès Wi-Fi.
- 2. Glissez votre doigt sur l'interrupteur Point d'accès Wi-Fi pour le faire passer à la position **Activé** .

Après quelques instants, le téléphone se met à diffuser son nom de réseau Wi-Fi (SSID).

Sur un autre appareil, repérez votre téléphone via Wi-Fi et connectez l'appareil afin d'utiliser les données mobiles du téléphone.

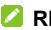

#### REMARQUE :

Pour mettre fin au partage de votre connexion de données, glissez l'interrupteur pour le faire passer à la position Désactivé 

#### Configurer votre point d'accès Wi-Fi

Vous pouvez changer le nom du réseau Wi-Fi de votre téléphone (SSID), sécuriser votre point d'accès Wi-Fi mobile, ainsi que définir d'autres options.

- 1. Glissez votre doigt vers le haut sur l'écran d'accueil et appuvez sur Paramètres > Réseau et Internet > Point d'accès Wi-Fi
- 2. Appuyez sur une option pour configurer ses paramètres.
  - Configurer :
    - Nom du réseau : entrez ou modifiez un nom de réseau (SSID) que d'autres appareils voient lorsqu'ils recherchent des réseaux Wi-Fi
    - Sécurité : choisissez une option de sécurité : Ouvert -(non recommandée) ou WPA2 PSK (les autres utilisateurs pourront accéder à votre point d'accès mobile seulement s'ils saisissent le bon mot de passe). Si vous sélectionnez WPA2 PSK, appuyez sur le champ Mot de passe pour modifier le mot de passe de sécurité

- Afficher le mot de passe : si vous avez choisi la sécurité WPA2 PSK, cochez ou décochez cette option pour afficher ou masquer le mot de passe.
- Diffuser le nom du réseau (SSID) : cochez pour diffuser ou décochez pour masquer le nom de votre réseau (SSID). Si la diffusion est désactivée, les autres utilisateurs devront connaître votre SSID de réseau pour localiser le point d'accès Wi-Fi.
- Gérer les utilisateurs : bloquez ou débloquez des utilisateurs, définissez le nombre maximal d'appareils pouvant se connecter simultanément au point d'accès Wi-Fi et voyez la liste des utilisateurs connectés.
- Plus de paramètres :
  - Notification du point d'accès : affichage d'une notification lorsque le point d'accès mobile est désactivé automatiquement.
  - Politique de désactivation automatique du point d'accès : configurez la politique de désactivation du point d'accès.
- Aide : consultez les renseignements de base sur la fonction de point d'accès Wi-Fi.

#### Connexion à des réseaux privés virtuels

Les réseaux privés virtuels (VPN) vous permettent de vous connecter à des ressources disponibles sur un réseau local sécurisé. Ils sont habituellement déployés par des entreprises, des écoles et toute autre institution pour permettre aux
personnes d'accéder à des ressources disponibles sur un réseau local lorsque ces personnes ne sont pas sur place ou lorsqu'elles sont connectées à un réseau sans fil.

Selon le type de réseau VPN que vous utilisez, il vous sera peut-être demandé d'entrer vos renseignements d'identification ou d'installer des certificats de sécurité avant de vous connecter à votre réseau VPN. Vous pouvez obtenir ces renseignements en contactant votre administrateur de réseau.

#### 🖉 REMARQUE :

Vous devez définir un schéma, un NIP ou un mot de passe de verrouillage d'écran avant de pouvoir utiliser le stockage des identifiants (VPN).

#### Ajouter un réseau VPN

- Glissez votre doigt vers le haut sur l'écran d'accueil et appuyez sur Paramètres > Réseau et Internet > VPN.
- 2. Appuyez sur + et entrez le nom du VPN.
- Entrez l'adresse du serveur et les autres renseignements fournis par votre administrateur de réseau. Sélectionnez Afficher les options avancées pour entrer les détails supplémentaires.
- 4. Appuyez sur ENREGISTRER.

Le réseau privé virtuel est ajouté à la liste dans l'écran VPN.

#### Se connecter à un réseau privé virtuel

 Glissez votre doigt vers le haut sur l'écran d'accueil et appuyez sur Paramètres > Réseau et Internet > VPN.

- 2. Appuyez sur le réseau VPN auquel vous voulez vous connecter.
- 3. Entrez les renseignements d'identification requis, puis appuyez sur **SE CONNECTER**.

#### Modifier un réseau VPN

- Glissez votre doigt vers le haut sur l'écran d'accueil et appuyez sur Paramètres > Réseau et Internet > VPN.
- 2. Appuyez sur 🍄 sous le réseau VPN à modifier.
- 3. Modifiez les paramètres du VPN, puis appuyez sur **ENREGISTRER**.

#### Appels téléphoniques

Vous pouvez effectuer des appels à partir de l'application Téléphone, Contacts ou d'autres applications qui affichent des coordonnées de contact. Lorsque vous visualisez un numéro de téléphone, vous pouvez appuyer dessus pour le composer.

#### Appeler et mettre fin à un appel

### Appeler en composant le numéro de téléphone

- 1. À partir de l'écran d'accueil, appuyez sur 🔽 > 🖲.
- 2. Entrez le numéro de téléphone ou le nom du contact sur le clavier à l'écran. Appuyez sur 🔯 pour supprimer les chiffres erronés.

#### 🖉 REMARQUE :

À mesure que vous entrez le numéro de téléphone ou le nom du contact, votre téléphone recherche des contacts correspondants. Si vous voyez le numéro et le contact que vous souhaitez appeler, appuyez sur lui pour le faire immédiatement.

 Appuyez sur Sous le clavier de numérotation pour composer.

Vous pouvez aussi appuyer dans la zone de recherche située au haut de l'application Téléphone et saisir le numéro de téléphone ou le nom du contact que vous désirez appeler. Appuyez sur le contact affiché ou sur **Appel [numéro]** pour effectuer l'appel.

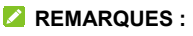

- Pour faire un appel international, appuyez et maintenez votre doigt sur la touche 0 pour entrer le signe plus (+). Ensuite, entrez l'indicatif du pays suivi de l'indicatif régional/code de ville, puis le numéro de téléphone.
- Pour rappeler le dernier numéro composé, appuyez sur la touche Accueil > 
   > 
   > 
   > 
   >

#### Mettre fin à un appel

Pendant un appel, appuyez sur 📀 sur l'écran.

#### Réponse à un appel ou refus d'un appel

Lorsque vous recevez un appel téléphonique, l'écran Appel entrant s'ouvre affichant l'identité de l'appelant ou l'information relative à l'appelant entrée dans Contacts. Vous pouvez répondre à l'appel, refuser l'appel ou encore refuser l'appel avec un message texte.

#### Répondre à un appel

Lorsque vous recevez un appel téléphone, faites glisser vers le haut pour répondre à l'appel.

– ou –

Si l'écran est déverrouillé, appuyez sur **RÉPONDRE** pour répondre à l'appel.

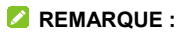

Pour couper la sonnerie avant de répondre à l'appel, vous pouvez appuyer sur la touche de volume **Haut/Bas**.

#### Refuser un appel

Lorsque vous recevez un appel téléphonique, vous pouvez :

Glisser votre doigt vers le bas pour rejeter l'appel.

– ou –

Glissez votre doigt à partir de dans le bas pour refuser l'appel et sélectionner un message texte prédéfini ou en modifier un que vous enverrez à l'appelant.

– ou –

Si l'écran est déverrouillé, appuyer sur **DÉCLINER** pour rejeter l'appel, ou **MESSAGE** pour rejeter l'appel et envoyer un message.

#### 💋 REMARQUE :

Pour modifier le texte prédéfini de la réponse à partir de l'application Téléphone, appuyez sur **> Paramètres > Réponses rapides**.

#### Utilisation de l'historique des appels

L'historique des appels est une liste de tous les appels que vous avez effectués, reçus ou manqués. Il s'agit d'un moyen pratique de recomposer un numéro, de rappeler une personne ou d'ajouter un numéro à vos contacts. Pour ouvrir l'historique des appels, vous pouvez appuyer sur la touche Accueil > > : > Historique des appels.

### Passer un appel à partir de l'historique des appels

- 1. Ouvrez l'historique des appels.
- Appuyez sur un numéro pour obtenir l'information sur l'appel ou appuyez sur à côté du numéro pour le rappeler.

#### 🖉 REMARQUE :

Vous pouvez appuyer sur MANQUÉS, ENTRANTS ou SORTANTS pour filtrer les dossiers.

### Ajouter un numéro de l'historique des appels comme contact

- 1. Ouvrez l'historique des appels.
- 2. Appuyez sur un numéro.
- Pour ajouter le numéro à un contact existant, appuyez sur Ajouter à un contact, puis appuyez sur un contact dans le liste. Pour Créer un nouveau contact, appuyez sur Créer un nouveau contact.

### Prendre d'autres actions à partir d'une entrée de l'historique des appels

1. Ouvrez l'historique des appels.

- 2. Appuyez sur une liste, puis sélectionnez une option :
  - Créer un nouveau contact : sert à enregistrer le numéro comme un nouveau contact.
  - Ajouter à un contact : sert à ajouter le numéro à un contact existant.
  - Envoyer un message : sert à envoyer un message au numéro.
  - Bloquer un numéro : sert à bloquer les appels et les messages de ce numéro.

#### 🖉 REMARQUE :

Pour trouver tous les numéros bloqués, appuyez sur la touche Accueil > > > > Paramètres > Blocage d'appel.

Données de l'appel : sert à voir plus de renseignements d'appel, à copier le numéro dans le presse-papier, à modifier le numéro dans le composeur avant de l'appeler ou à supprimer l'entrée.

#### 🖉 REMARQUE :

Sur l'écran de l'historique des appels, vous pouvez appuyer sur **> Effacer l'historique des appels** pour supprimer tous les dossiers historiques, ou appuyer sur **> Sélection multiple** pour sélectionner les dossiers d'appel à supprimer.

#### Suppression des numéros fréquents

À mesure que vous utilisez le téléphone, il reconnaîtra graduellement les contacts que vous appelez fréquemment et les affichera avec vos contacts favoris dans l'onglet 📩 de l'application Téléphone. Vous pouvez supprimer ces numéros.

- 1. Appuyez sur la touche Accueil > 🔽 > 🔀
- 2. Appuyez et maintenant votre doigt sur une vignette de contact et faites-la glisser vers X. Si le contact est un contact favori, il sera supprimé des favoris.

#### Appel de vos contacts

- Appuyez sur la touche Accueil > 
   Vos contacts favoris et ceux que vous appelez le plus souvent s'affichent dans l'onglet
- Appuyez sur un contact pour effectuer l'appel, ou appuyez sur l'onglet , puis appuyez sur un contact et un numéro pour effectuer l'appel.

#### Utilisation de la messagerie vocale

Si vous avez paramétré votre téléphone pour que des appels soient dirigés vers votre messagerie vocale, les appelants peuvent laisser des messages vocaux lorsqu'ils ne peuvent pas vous parler. Voici comment configurer et utiliser la fonctionnalité de messagerie vocale de votre téléphone.

#### Configurer la messagerie vocale

Vous devriez configurer votre messagerie vocale et votre message d'accueil personnel dès que votre téléphone est activé. Utilisez toujours un mot de passe pour vous protéger contre les accès non autorisés.

- 1. Appuyez sur la touche Accueil > 🔽 > 🖲.
- 2. Appuyez et maintenez votre doigt sur la touche 1 du clavier.
- 3. Suivez les invites vocales pour créer votre mot de passe et enregistrer votre nom et votre message d'accueil.

#### Récupérer votre messagerie vocale

Lorsque vous recevez un nouveau message vocal, le téléphone affichera 00 dans la barre d'état.

- 1. Appuyez sur la touche Accueil > 🔽 > 🖲.
- Appuyez et maintenez votre doigt sur la touche 1 du clavier. Si demandé, entrez votre mot de passe pour accéder à la messagerie vocale.
- 3. Suivez les instructions vocales pour écouter et gérer vos messages vocaux.

#### Options disponibles pendant un appel

Pendant un appel, des options sont affichées à l'écran. Appuyez sur une option pour la sélectionner.

- Appuyez sur **Silencieux** pour activer ou désactiver le microphone.
- Appuyez sur Contacts pour accéder aux contacts.
- Appuyez sur **Haut-parleur** pour activer ou désactiver le haut-parleur.
- Appuyez sur Ajouter pour faire un autre appel distinct du

premier appel qui est mis en attente.

- Appuyez sur Clavier pour afficher le clavier si vous devez entrer un code durant l'appel (par exemple, le NIP de votre boîte vocale).
- Appuyez sur Attente pour mettre l'appel en attente.
- Appuyez sur Fusionner pour fusionner les appels distincts en une conférence téléphonique.
- Appuyez sur **Basculer** pour mettre votre interlocuteur en attente et passer à l'autre appel que vous avez mis en attente.
- Appuyez sur O pour mettre fin à un appel en cours.

#### • AVERTISSEMENT!

Le haut-parleur atteint des niveaux sonores élevés. Ne placez pas le téléphone près de votre oreille lorsque cette fonction est activée.

#### Définir les paramètres d'appel

Vous pouvez configurer plusieurs paramètres pour l'application Téléphone.

#### 💋 REMARQUE :

Certaines options d'appel s'affichent uniquement quand ces fonctions sont disponibles, et certaines fonctions exigent que le réseau les prenne en charge et elles peuvent entraîner des frais supplémentaires. Pour obtenir de plus amples renseignements, communiquez avec votre fournisseur de services.

#### Configurer les options d'affichage de contact

Vous pouvez configurer l'ordre d'affichage des contacts dans l'onglet 🔼 de l'application Téléphone.

- Appuyez sur la touche Accueil > 
   > Paramètres > Options d'affichage.
- 2. Appuyez sur **Trier par** ou **Format du nom** pour sélectionner l'ordre des contacts et le format du nom des contacts.

#### Configurer le son et la vibration

Configurez le son et la vibration pour les appels entrants ainsi que les sons du clavier.

- Appuyez sur la touche Accueil > 
   > Paramètres > Sons et vibration.
- 2. Appuyez sur l'option que vous voulez configurer.
  - Appuyez sur Sonnerie du téléphone pour sélectionner celle pour indiquer un appel entrant.
  - Activez l'option Vibrer aussi pour les appels afin d'activer la vibration pour la notification d'appel entrant.
  - Activez l'option Tonalités du clavier pour jouer des sons lorsque vous l'utilisez.

### Configurer les options pour répondre et mettre fin aux appels

Appuyez sur la touche Accueil > 
 > Paramètres > Répondre et mettre fin aux appels.

- 2. Activez ou désactivez une option.
  - Mettre fin aux appels avec le bouton Marche-arrêt : mettez fin aux appels en appuyant sur la touche Marche-arrêt.
  - Vibration lorsque vous répondez à un appel : vibration du téléphone lorsque vous répondez à un appel.

#### Définir des raccourcis d'appel

Vous pouvez appuyer et maintenir votre doigt sur les touches **1 à 9** du clavier de composition de la fonction Téléphone pour appeler le numéro de téléphone correspondant au raccourci.

La touche **1** est réservée pour l'accès à votre messagerie vocale par raccourci d'appel.

#### Pour assigner une touche de raccourci d'appel :

- Appuyez sur la touche Accueil > 
   > Paramètres > Composition abrégée.
- 2. Appuyez sur une entrée de raccourci d'appel.
- 3. Appuyez sur un contact et un numéro de la liste de contacts.

### Modifier une réponse rapide pour les appelants rejetés

- Appuyez sur la touche Accueil > 
   > Paramètres > Réponses rapides.
- 2. Appuyez sur un message texte pour le modifier.

3. Appuyez sur **OK** pour enregistrer le message.

#### Utiliser des numéros de composition fixe

Les numéros de composition fixe vous permettent de limiter les appels sortants à un certain nombre de numéros de téléphone.

- 1. Appuyez sur la touche Accueil > Paramètres d'appel > Numéros de composition fixe.
- 2. Appuyez sur une option pour la configurer.
  - Activer les numéros de composition fixe : permet de saisir le code NIP2 pour activer la fonction de numéros à composition fixe.
  - ▶ Modifier le NIP2 : permet de modifier le code NIP2 pour l'accès aux numéros de composition fixe.
  - Liste de numéros de composition fixe : permet de gérer la liste de numéros de composition fixe.

#### REMARQUE :

Le code PIN2 vous est remis par votre fournisseur de services. Si vous saisissez un NIP2 erroné plus de fois que le nombre de tentatives permises, le téléphone verrouille votre carte nano-SIM. Le cas échéant, communiquez avec votre fournisseur de services pour obtenir de l'aide.

#### Transférer les appels entrants

La fonction de renvoi d'appel permet de réacheminer vos appels entrants à un autre numéro de téléphone.

Appuyez sur la touche Accueil > 
 Paramètres >

#### Paramètres d'appel > Transfert d'appel.

2. Appuyez sur une option disponible pour l'activer ou la désactiver.

#### Définir les fonctions d'appel en attente

Cette option vous permet d'être avisé des appels entrants pendant un appel.

- Appuyez sur la touche Accueil > 
   Paramètres d'appel > Appel en attente.
- 2. Cochez Appel en attente pour activer cette fonction.

#### Configurer l'ID de l'appelant

Définissez si vos interlocuteurs voient votre numéro de téléphone lorsque vous effectuez des appels sortants.

- Appuyez sur la touche Accueil > > > > Paramètres > Paramètres d'appel > Autres paramètres.
- 2. Appuyez sur**ID de l'appelant**, puis sélectionnez une option.

#### Configurer le blocage d'appel

Vous pouvez ajouter des numéros à la liste de numéros bloqués pour filtrer les appels et les messages provenant de ces numéros.

- Appuyez sur la touche Accueil > 
   Blocage d'appel.
- 2. Appuyez sur AJOUTER UN NUMÉRO.

- Entrez le numéro de téléphone ou appuyez sur Sontacts et sélectionnez-en un à partir de la liste de contacts.
- 4. Appuyez sur **BLOQUER**.

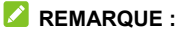

Pour débloquer un numéro, appuyez sur X à sa droite et appuyez sur **DÉBLOQUER**.

#### Configurer la messagerie vocale

- Appuyez sur la touche Accueil > 
   > Paramètres > Messagerie vocale.
- Appuyez sur Notifications pour configurer les options pour les notifications de la messagerie vocale; appuyez sur Paramètres avancés pour configurez les paramètres suivants.
  - Appuyez sur Service pour sélectionner le fournisseur de messagerie vocale. Votre opérateur est la valeur par défaut.
  - Appuyez sur Configuration pour modifier le numéro de la messagerie vocale.

#### Définir un mode TTY

Votre téléphone est un appareil compatible TTY. Un téléimprimeur permet aux personnes ayant une incapacité auditive ou un trouble de la parole de communiquer par téléphone. Branchez simplement le dispositif TTY sur la prise d'écouteur du téléphone.

Sélectionnez un mode TTY pour permettre à votre téléphone de communiquer avec un appareil TTY ou pour désactiver le mode TTY.

- Appuyez sur la touche Accueil > 
   > Paramètres > Accessibilité > Mode TTY.
- 2. Sélectionnez l'une des options suivantes. Consultez le manuel du fabricant du téléimprimeur, au besoin.
  - TTY désactivé : les utilisateurs pouvant entendre et parler peuvent désactiver le mode TTY.
  - TTY activé : les utilisateurs ne pouvant parler ou entendre peuvent se servir de ce mode pour envoyer et recevoir des messages texte à l'aide d'un téléimprimeur.
  - TTY HCO : les utilisateurs pouvant entendre, mais ne parlant pas peuvent se servir de ce mode pour écouter leur interlocuteur et répondre par messages texte.
  - TTY VCO : les utilisateurs pouvant parler, mais n'entendant pas peuvent se servir de ce mode pour parler au téléphone et recevoir des réponses par messages texte.

#### Définir une assistance auditive

Votre téléphone prend en charge la compatibilité aux prothèses auditives. Si vous activez la compatibilité avec des prothèses auditives et que vous utilisez une prothèse auditive avec capteur téléphonique pour répondre au téléphone, vous entendrez votre interlocuteur plus clairement.

1. Appuyez sur la touche Accueil > 🔽 > 🗄 > Paramètres >

Accessibilité.

 Cochez Prothèses auditives pour activer la compatibilité avec les prothèses auditives.

#### ATTENTION :

N'activez pas la fonction de prothèse auditive si vous n'utilisez pas une prothèse munie d'un capteur téléphonique. L'activation de cette fonction sans prothèse auditive ou avec une prothèse auditive qui n'est pas dotée d'un capteur téléphonique pourrait être dangereuse pour l'ouïe.

#### Vérifier les renseignements

Vous pouvez vérifier la version de l'application Téléphone, les licences en code source libre, la politique de confidentialité et les conditions d'utilisation. Appuyez sur la touche **Accueil** >

노 > 🕴 > Paramètres > À propos.

#### Contacts

Vous pouvez ajouter des contacts dans votre téléphone et les synchroniser avec les contacts de votre compte Google ou tout autre compte prenant en charge la synchronisation des contacts.

Pour voir vos contacts, glissez votre doigt vers le haut sur l'écran d'accueil et appuyez sur **Contacts**.

#### Vérification des données d'un contact

- 1. Glissez votre doigt vers le haut sur l'écran d'accueil et appuyez sur **Contacts**.
- 2. Faites défiler la liste pour visualiser tous vos contacts.
- 3. Appuyez sur un contact pour afficher ses coordonnées.

#### REMARQUE :

Si vous avez enregistré un grand nombre de contacts, faites glisser le curseur sur le côté droit de l'écran pour passer à un nom.

#### Ajout d'un nouveau contact

- 1. Glissez votre doigt vers le haut sur l'écran d'accueil et appuyez sur **Contacts**.
- 2. Appuyez sur 👎 pour ajouter un nouveau contact.
- 3. Entrez le nom d'un contact, des numéros de téléphone ou des adresses de courriel. Appuyez sur **Champs**

supplémentaires pour entrer d'autres renseignements. Si vous avez plusieurs types de comptes associés à votre téléphone, appuyez sur **Enregistrer sous** et sélectionnez un compte. Les contacts seront automatiquement synchronisés avec le compte en ligne.

4. Appuyez sur ENREGISTRER pour enregistrer le contact.

#### Configuration de votre profil

Vous pouvez créer votre carte d'identité dans votre téléphone.

- 1. Glissez votre doigt vers le haut sur l'écran d'accueil et appuyez sur **Contacts**.
- 2. Appuyez sur  $\equiv$  > Paramètres > Mes infos.
- Modifiez les renseignements de votre profil. Appuyez sur Champs supplémentaires pour ajouter plus de renseignements, si désiré.
- 4. Appuyez sur ENREGISTRER.

# Importation, exportation et partage de contacts

Vous pouvez importer ou exporter des contacts à partir de la carte nano-SIM, du stockage du téléphone ou de la carte microSDHC installée. Cette fonction est particulièrement pratique lorsque vous voulez transférer des contacts d'un appareil à un autre. Vous pouvez également partager rapidement des contacts par la Messagerie, Gmail, Bluetooth et aux amis à proximité.

#### Importer des contacts de la carte nano-SIM

- Glissez votre doigt vers le haut sur l'écran d'accueil et appuyez sur Contacts.
- 2. Appuyez sur ≡ > Paramètres > Importer > Importer la carte SIM.
- 3. Sélectionnez les contacts que vous voulez importer.
- 4. Appuyez sur ٵ.
- 5. Si demandé, sélectionnez le compte dans lequel importer les contacts.

### Importer des contacts du stockage du téléphone ou de la carte microSDHC

- 1. Glissez votre doigt vers le haut sur l'écran d'accueil et appuyez sur **Contacts**.
- 2. Appuyez sur  $\equiv$  > Paramètres > Importer > Fichier .vcf.
- 3. Si demandé, sélectionnez le compte dans lequel importer les contacts.
- 4. Naviguez vers le fichier où se trouve le fichier, puis appuyez sur ce dernier.

#### Exporter des contacts sur la carte nano-SIM

- Glissez votre doigt vers le haut sur l'écran d'accueil et appuyez sur Contacts.

- 3. Sélectionnez les contacts que vous voulez exporter.
- 4. Appuyez sur 🖄

# Exporter des contacts dans la mémoire de stockage du téléphone ou sur la carte microSDHC

- 1. Glissez votre doigt vers le haut sur l'écran d'accueil et appuyez sur **Contacts**.

- 4. Appuyez sur ENREGISTRER pour créer le fichier.

#### Partager des contacts

- 1. Glissez votre doigt vers le haut sur l'écran d'accueil et appuyez sur **Contacts**.
- 3. Ouvrez le volet de notification, puis appuyez sur **Exportation** des contacts terminée.
- Choisissez de quelle façon les contacts seront partagés. Les options disponibles varient selon les applications et les services installés.

#### Gestion de vos contacts favoris

Vous pouvez ajouter à vos favoris les contacts avec lesquels vous communiquez souvent pour pouvoir les trouver rapidement dans le haut de la liste de contacts.

#### Ajouter un contact aux favoris

- 1. Glissez votre doigt vers le haut sur l'écran d'accueil et appuyez sur **Contacts**.
- 2. Appuyez sur un contact, puis appuyez sur 🛱 dans le haut de l'écran.

#### Supprimer un contact des favoris

- Glissez votre doigt vers le haut sur l'écran d'accueil et appuyez sur Contacts.
- 2. Appuyez sur un contact favori, puis appuyez sur ★.

#### **Chercher un contact**

- 1. Glissez votre doigt vers le haut sur l'écran d'accueil et appuyez sur **Contacts**.
- 2. Appuyez sur Q.
- 3. Entrez le nom du contact ou tout autre renseignement sur celui-ci pour le rechercher. Les contacts correspondants s'affichent.

#### **Modification des contacts**

#### Modifier les données d'un contact

- 1. Glissez votre doigt vers le haut sur l'écran d'accueil et appuyez sur **Contacts**.
- 2. Appuyez sur un contact, puis appuyez sur 🖍.
- 3. Modifiez le contact, puis appuyez sur ENREGISTRER.

#### REMARQUE :

Appuyez sur **Sonnerie par défaut** pour attribuer au contact une sonnerie d'appel entrant différent, ce qui vous aidera à identifier l'appelant.

#### Joindre des contacts dupliqués

Votre téléphone se synchronise avec plusieurs comptes en ligne, ce qui peut produire des doublons pour un même contact. Vous pouvez fusionner toutes les coordonnées distinctes d'un contact en une entrée dans la liste des contacts.

- 1. Glissez votre doigt vers le haut sur l'écran d'accueil et appuyez sur **Contacts**.
- 2. Appuyez et maintenez votre doigt sur le contact pour le sélectionner.
- 3. Appuyez sur les contacts dupliqués pour les sélectionner.
- 4. Appuyez sur **> Fusionner > FUSIONNER**.

#### Séparer les données d'un contact

Si les données de contact provenant de différentes sources ont été jointes par erreur, vous pouvez les rétablir en contacts individuels sur votre téléphone.

- 1. Glissez votre doigt vers le haut sur l'écran d'accueil et appuyez sur **Contacts**.
- 2. Appuyez sur un contact fusionné que vous voulez séparer.
- Appuyez sur > Afficher les contacts fusionnés > DÉFUSIONNER.
- 4. Appuyez sur DÉFUSIONNER pour confirmer.

#### **Comptes Web**

#### Ajout ou suppression de comptes

Vous pouvez ajouter plusieurs comptes Google et Microsoft Exchange ActiveSync<sup>®</sup>, ainsi que des comptes de courriel IMAP/POP3. Vous pouvez également ajouter d'autres types de comptes selon les applications installées sur votre téléphone.

#### Ajouter un compte

- Glissez votre doigt vers le haut sur l'écran d'accueil et appuyez sur Paramètres > Comptes > Ajouter un compte.
- 2. Appuyez sur le type de compte à ajouter.
- Suivez les étapes à l'écran pour entrer les renseignements sur le compte. La plupart des comptes exigent généralement un nom d'utilisateur et un mot de passe. Vous aurez peut-être besoin d'obtenir des renseignements de la part du soutien technique ou de l'administrateur de votre système.

Lorsque le compte est ajouté, il s'affiche dans le menu Comptes.

#### Supprimer un compte

La suppression d'un compte efface ce dernier et toutes les données associées de votre téléphone, par exemple les courriels et les contacts.

- 1. Glissez votre doigt vers le haut sur l'écran d'accueil et appuyez sur **Paramètres > Comptes**.
- 2. Appuyez sur le compte que vous voulez supprimer.
- 3. Appuyez sur SUPPRIMER LE COMPTE > SUPPRIMER LE COMPTE.

# Configuration de la synchronisation de compte

### Configurer les paramètres de synchronisation automatique

- 1. Glissez votre doigt vers le haut sur l'écran d'accueil et appuyez sur **Paramètres > Comptes**.
- 2. Appuyez sur **Synchroniser automatiquement les données** pour activer ou désactiver la synchronisation automatique.
  - Lorsque la synchronisation automatique est activée, les modifications effectuées aux données de votre téléphone ou du Web sont automatiquement synchronisées ensemble.
  - Lorsque la synchronisation automatique est désactivée, vous devez effectuer une synchronisation manuellement pour récupérer les courriels, les mises à jour ou toute autre information récente.

#### Synchroniser manuellement

- 1. Glissez votre doigt vers le haut sur l'écran d'accueil et appuyez sur **Paramètres > Comptes**.
- 2. Appuyez sur le compte que vous voulez synchroniser.
- 3. Appuyez sur Synchronisation de compte.
- 4. Appuyez sur **> Synchroniser maintenant**.

### Modifier les paramètres de synchronisation de compte

- 1. Glissez votre doigt vers le haut sur l'écran d'accueil et appuyez sur **Paramètres > Comptes**.
- Appuyez sur le compte > Synchronisation de compte. La liste des données du compte pouvant être synchronisées s'affichera.
- 3. Lorsque la synchronisation automatique est activée, activez ou désactivez les éléments désirés. Les types de données activés resteront synchronisés automatiquement entre le téléphone et le Web. Lorsque la synchronisation automatique est désactivée, appuyez sur une liste pour synchroniser ce type de renseignements entre le téléphone et le Web.

#### SMS/MMS

Vous pouvez utiliser l'application SMS/MMS pour échanger des messages texte (SMS) ou des messages multimédias (MMS).

#### **Ouverture de l'écran SMS/MMS**

Appuyez sur la touche Accueil > 📃

L'écran SMS/MMS s'ouvre et vous pouvez créer un nouveau message ou ouvrir un fil de message en cours.

- Appuyez sur 
   pour rédiger un nouveau message texte ou multimédia.
- Appuyez sur un fil de message existant pour ouvrir la conversation.

#### Envoyer un message

1. Sur l'écran SMS/MMS, appuyez sur 😷.

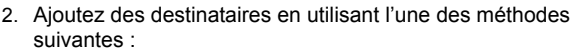

- Entrez le numéro de téléphone ou le nom du contact directement dans le champ « À ». Appuyez sur Envoyer à <numéro> ou sur une correspondance de vos contacts s'affichant sous le champ « À » pour ajouter le numéro ou le contact comme destinataire.
- Sous le champ « À », appuyez sur le contact à qui vous

voulez envoyer le message.

- 3. Appuyez sur le champ **Message texte** et saisissez le contenu de votre message texte.
- Si vous voulez envoyer un message multimédia, appuyez sur <sup>1</sup>/<sub>2</sub> pour ajouter des autocollants, des photos, du son, des vidéos, un emplacement ou d'autres fichiers au message.
- Appuyez sur

🖉 REMARQUES :

- Si vous ajoutez deux destinataires ou plus, le message peut être envoyé comme un MMS de groupe où tout le monde peut voir les messages des autres et y répondre. Pour la configuration des messages de groupe, appuyez sur \*> Paramètres > Options avancées > Messages de groupe dans l'écran de la messagerie.
- Vous pouvez aussi inclure des adresses de courriel en tant que destinataires pour les messages multimédias.
- N'ajoutez pas de pièce jointe si vous désirez envoyer un message texte. Sinon, des frais pourraient vous être imputés pour un message multimédia.

#### Réponse à un message

Les SMS/MMS que vous recevez sont ajoutés à des fils de message existants du même numéro. Si le nouveau message vient d'un nouveau numéro, un nouveau fil de message est créé.

- 1. Dans l'écran SMS/MMS, appuyez sur le fil de message qui contient le message auquel vous voulez répondre.
- 2. Entrez votre réponse dans la zone de texte en bas. Vous

pouvez appuyer sur 😌 pour répondre par MMS.

3. Appuyez sur >.

#### Transfert d'un message

- 1. Dans l'écran SMS/MMS, appuyez sur le fil de message qui contient le message que vous souhaitez transférer.
- 2. Appuyez et maintenant votre doigt sur le message que vous souhaitez transférer.
- 3. Appuyez sur ➡ dans le haut.
- Dans la fenêtre de transfert de message, appuyez sur la conversation dans laquelle envoyer le message, ou appuyez sur NOUVEAU MESSAGE pour entrer un autre destinataire pour le message.
- 5. Modifiez le contenu si vous le souhaitez.
- Appuyez sur

#### **Navigateur Web**

Utilisez l'application Chrome pour afficher des pages Web et rechercher de l'information.

#### **Ouverture de l'application Navigateur**

Appuyez sur Sur l'écran d'accueil pour lancer le navigateur Web. Le navigateur s'ouvre également lorsque vous appuyez sur un lien Web, par exemple dans un courriel ou un message texte.

- 1. Ouvrez Chrome.
- 2. Appuyez sur l'adresse (URL) ou la zone de recherche.
- 3. Entrez l'adresse d'une page Web ou entrez les mots que vous souhaitez chercher.
- Appuyez sur une URL ou effectuez une recherche à partir d'une suggestion ou encore appuyez sur la touche Entrée sur le clavier pour ouvrir la page Web ou les résultats de recherche.

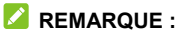

Appuyez sur la touche **Retour** ou : >  $\rightarrow$  pour aller à la page Web précédente ou suivante.

# Utilisation de fenêtres de navigateur multiples

Vous pouvez ouvrir plusieurs pages Web en même temps (une

page par fenêtre) et passer d'une page à l'autre.

#### Ouvrir une nouvelle fenêtre de navigateur

Appuyez sur **> Nouvel onglet/Nouvel onglet de navigation privée**. Une nouvelle fenêtre de navigateur s'ouvrira.

### Permuter entre différentes fenêtres de navigateur

- 1. Appuyez sur l'icône 🗵 dans le haut de l'écran. Le nombre dans l'icône indique le nombre d'onglets de navigateur actuellement actifs. Les pages Web ouvertes s'affichent.
- 2. Appuyez sur l'onglet que vous voulez ouvrir.

#### 🖉 REMARQUE :

Glissez un onglet à l'horizontale, ou appuyez sur  $\times$  pour fermer la fenêtre du navigateur.

#### Téléchargement de fichiers

- 1. Appuyez et maintenez votre doigt sur une image ou un lien vers un fichier ou une autre page Web.
- 2. Dans le menu qui s'ouvre, appuyez sur Télécharger l'image ou Télécharger le lien.

Les fichiers téléchargés sont sauvegardés sur votre téléphone. Vous pouvez les afficher ou les ouvrir en appuyant sur **\* > Téléchargements** dans Chrome.

# Modification des paramètres du navigateur

Vous pouvez configurer certains paramètres pour personnaliser la façon dont vous naviguez sur Internet, notamment les paramètres permettant de gérer la confidentialité.

Pour ouvrir l'écran des paramètres du navigateur, appuyez sur

> Paramètres dans l'écran du navigateur.

#### Appareil photo

Vous pouvez utiliser l'appareil photo ou le caméscope pour prendre et partager des photos et des vidéos. Votre téléphone est doté d'un appareil photo de 5 mégapixels avec une fonctionnalité de mise au point automatique et un appareil photo avant vous permettant de prendre des photos et de filmer des vidéos nettes.

#### Prise d'une photo

- 1. Appuyez sur la touche Accueil > 🔍.
- Orientez l'appareil photo vers le sujet, puis effectuez les réglages requis. Le mode PHOTO (appareil photo automatique) est utilisé par défaut.
- Touchez la zone où vous souhaitez que l'appareil photo fasse la mise au point, ou laissez l'appareil photo faire la mise au point automatique au centre de l'image.
- 4. Appuyez doucement sur 🔍 pour prendre la photo.

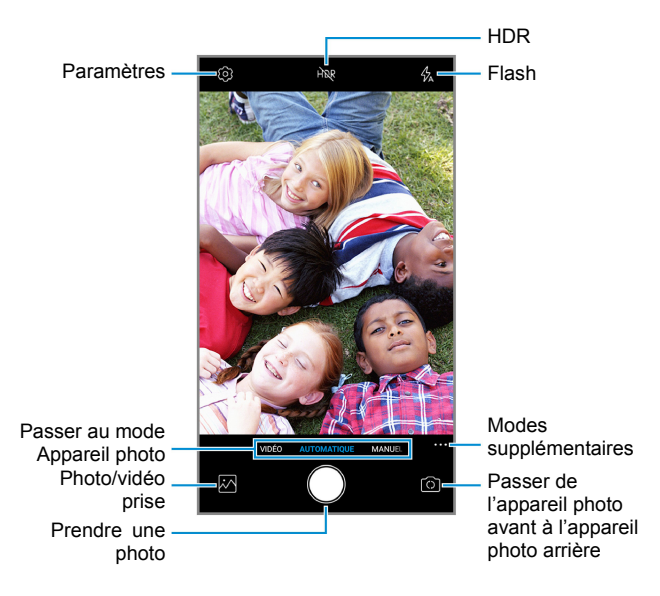

- Flash : sélectionnez un mode du flash pour l'appareil photo.
- HDR : activez ou désactivez le HDR.
- Paramètres : changez les paramètres de l'appareil photo et du caméscope. Voir la section <u>Personnalisation des</u> <u>paramètres de l'appareil photo et de la vidéo</u>.

- Photo/vidéo prise : affichez les photos prises et les vidéos filmées.
- Prendre une photo : appuyez sur l'icône pour prendre une photo.
- Passer de l'appareil photo avant à l'appareil photo arrière : sert à basculer entre les lentilles de l'appareil photo arrière et avant (pour les égoportraits, la vidéoconférence, etc.).
- Passer au mode Appareil photo : sélectionnez le mode appareil photo lorsque vous utilisez l'appareil photo arrière. En plus du mode PHOTO par défaut, vous pouvez appuyer sur MANUEL pour régler certaines options professionnelles avancées ou VIDÉO pour tourner un clip vidéo.
- Modes supplémentaires : sélectionnez INTERVALLE pour filmer des vidéos avec des laps de temps.

#### • AVERTISSEMENT!

Restez à une distance sécuritaire lorsque vous utilisez le flash. Ne pointez pas le flash dans les yeux des gens ou des animaux.

#### REMARQUES :

- Vous pouvez pincer ou écarter les doigts pour le zoom avant ou arrière avant de prendre une photo.
- En mode PHOTO (appareil photo automatique), lorsque vous touchez l'écran pour la mise au point, la barre d'exposition apparaît à côté du point de mise au point. Vous pouvez faire glisser -Q- vers le haut ou vers le bas
pour régler l'exposition.

# Utilisation du mode appareil photo manuel

Vous pouvez utiliser le mode d'appareil photo manuel pour régler davantage d'options, comme la sélection ISO, la balance des blancs et l'exposition.

- 1. Appuyez sur la touche Accueil > 💿 > MANUEL.
- 2. Visez le sujet avec l'appareil photo. Vous pouvez effectuer les ajustements suivants :
  - Glissez le cercle jaune sur la zone de l'écran où vous désirez que l'appareil photo mesure l'exposition afin de régler la luminosité de la photo. Appuyez et maintenez votre doigt sur le cercle pour verrouiller l'exposition.
  - Glissez le carré vert sur la zone de l'écran à mettre au point. Appuyez et maintenez votre doigt dessus pour verrouiller la mise au point.
  - Appuyez sur les options s'affichant à côté de l'icône de l'obturateur pour régler l'exposition globale, la sélection ISO, la balance des blancs et l'intervalle pour les photos avec des laps de temps.
- 3. Appuyez sur 🔍 pour prendre la photo.

## Enregistrement d'une vidéo

1. Appuyez sur la touche Accueil > 💿 > VIDÉO.

- Orientez l'appareil vers le sujet, puis effectuez les réglages requis. Avant ou pendant un enregistrement, vous pouvez appuyer sur une zone de l'écran où vous désirez que la caméra effectue la mise au point.
- Appuyez sur 
   pour lancer l'enregistrement. Vous pouvez appuyer sur 
   pour mettre l'enregistrement sur pause ou le poursuivre, ou appuyez sur 
   pour enregistrer la trame en tant que photo.
- 4. Appuyez sur 🖲 pour arrêter l'enregistrement.

#### REMARQUES :

- Vous pouvez pincer ou écarter les doigts pour le zoom avant ou arrière avant ou pendant l'enregistrement.
- Lorsque vous touchez une zone de l'écran à mettre au point durant l'enregistrement, la barre d'exposition apparaît à côté du point de mise au point. Vous pouvez faire glisser
   vers le haut ou vers le bas pour régler l'exposition. Appuyez et maintenez votre doigt sur le point de mise au point pour verrouiller la mise au point.

# Personnalisation des paramètres de l'appareil photo et de la vidéo

Avant de prendre une photo ou d'enregistrer une vidéo, vous pouvez appuyer sur 💮 pour ouvrir les options suivantes.

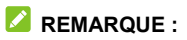

Certaines options vidéo et d'appareil photo changeront selon les différents modes sélectionnés.

- Résolution : (appareil photo avant et arrière) sert à définir la taille de l'image pour la photo.
- Qualité vidéo : (mode vidéo) sert à définir la qualité de votre vidéo.
- Viser et déclencher : (appareil photo avant) touchez l'écran du viseur pour prendre une photo.
- Sourire : (appareil photo avant) sert à activer ou à désactiver la détection du sourire.
- **Minuterie**: définir un délai avant que l'appareil photo prenne une photo après avoir appuyé sur l'icône d'obturateur, ou désactiver cette fonction.
- Image miroir : (appareil photo avant) sert à prendre une photo miroir.
- **Photomètre :** (mode manuel) sert à régler les paramètres de photomètre.
- Composition : sert à montrer la grille ou la spirale dorée, ou la cacher (utilisé pour la composition de photo équilibrée).
- Dégradé : sert à activer ou à désactiver le dégradé.
- Tonalité de l'obturateur : sert à activer ou à désactiver la tonalité de l'obturateur.
- Enregistrement de la position : sert à enregistrer

l'emplacement GPS dans vos photos et vidéos.

- Touche de volume : sert à attribuer la fonction de la touche Volume à l'application Appareil photo : Prendre une photo, Mise au point ou Volume.
- Contre la courroie : sert à régler la valeur d'élimination de ligne dans l'image lorsque vous prenez des photos ou enregistrez des vidéos d'un téléviseur ou d'un écran d'ordinateur pour éviter les lignes sur l'image.
- Emplacement d'enregistrement : ouvrir le menu Stockage dans les paramètres pour vérifier et gérer l'espace.
- Aide : activez l'icône Aide dans l'écran du viseur, ou appuyez sur Plus pour obtenir des renseignements d'aide.
- Restaurer les paramètres par défaut : sert à restaurer les paramètres par défaut.

# Musique

Glissez votre doigt vers le haut sur l'écran d'accueil et appuyez sur **Musique** pour lire les fichiers audio stockés sur votre téléphone. Musique prend en charge un grand nombre de formats audio, ce qui vous permet d'écouter de la musique achetée de magasins en ligne, copiée à partir de vos CD ou autre.

# Affichage de votre bibliothèque musicale

Glissez votre doigt vers le haut sur l'écran d'accueil et appuyez sur **Musique** pour afficher votre bibliothèque musicale. Tous vos fichiers audio sont répertoriés en fonction de l'information stockée dans les fichiers.

- Appuyez sur **Toutes les chansons** pour voir tous les fichiers de musique sur votre téléphone, ou dans des listes catégorisées d'artistes, d'albums ou de genres.
- Appuyez sur **Dossiers** pour trouver des fichiers de musique dans les dossiers où ils sont stockés.
- Appuyez sur **Favoris** pour parcourir les fichiers de musique que vous avez marqué comme des favoris.
- Appuyés sur Écoutés récemment pour voir la liste des morceaux récemment écoutés.

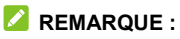

Si un fichier audio est en lecture, son nom et les commandes

de lecture sont affichés au bas de l'écran. Appuyez sur la zone pour ouvrir l'écran de lecture.

# Écoute d'une musique

Appuyez sur une chanson dans la bibliothèque musicale pour l'écouter. Appuyez sur la barre de lecture dans le bas de l'écran pour ouvrir l'écran de lecture suivant.

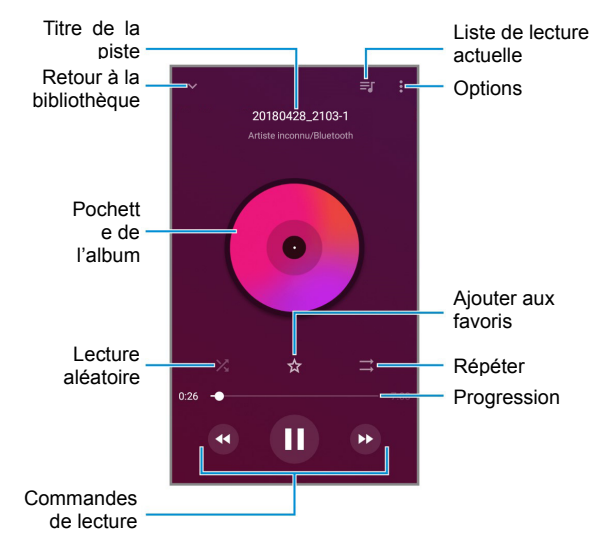

Vous pouvez toujours contrôler la musique lorsque l'écran de lecture n'est pas affiché.

- Dans d'autres applications, faites glisser le volet de notification vers le bas. Appuyez sur le titre de la chanson pour afficher l'écran de lecture, mettre en pause, reprendre la lecture ou sauter des chansons.
- Lorsque l'écran est verrouillé, l'information sur la chanson, la pochette de l'album et les commandes de lecture sont affichées à l'écran comme les autres notifications. Appuyez deux fois sur le titre de la chanson pour afficher l'écran de lecture, mettre en pause, reprendre la lecture ou sauter des chansons.

# Définition d'une chanson comme sonnerie par défaut

Vous pouvez configurer une chanson comme sonnerie de téléphone ou de notification par défaut. Les sonneries spéciales attribuées à certains contacts ne seront pas touchées (voir la section <u>Modifier les données d'un contact</u>).

 Glissez votre doigt vers le haut sur l'écran d'accueil et appuyez sur Musique > Toutes les chansons pour afficher la bibliothèque musicale.

#### 💋 REMARQUE :

Si vous êtes sur l'écran de lecture, appuyez sur V dans le coin supérieur gauche de l'écran pour revenir à la bibliothèque musicale.

- 2. Appuyez sur à côté d'une chanson dans une liste.
- 3. Dans le menu qui s'ouvre, appuyez sur **Configurer** comme sonnerie.
- 4. Appuyez sur Sonnerie du téléphone ou sur Sonnerie de notification.

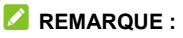

Si la chanson est en cours de lecture et que vous êtes dans l'écran de lecture, appuyez sur sonnerie, puis sélectionnez Sonnerie de téléphone ou Sonnerie de notification.

## Gestion des listes de lecture

Créez des listes de lecture pour organiser vos fichiers de musique sous forme de liste de chansons. Ainsi, vous pouvez écouter les chansons que vous aimez dans l'ordre de votre choix.

- Appuyez sur <sup>1</sup> > Ajouter à à côté d'une chanson pour l'ajouter à une liste de lecture ou en créer une nouvelle.
- Appuyez sur une liste de lecture dans la section Mes listes de lecture, puis appuyez sur : (dans le haut à droite de l'écran) > Supprimer > SUPPRIMER pour supprimer la liste de lecture.
- Appuyez sur une liste de lecture dans la section Mes listes de lecture, puis appuyez sur <sup>1</sup> (dans le haut à droite de l'écran) > Renommer pour renommer la liste de lecture.

## Lecteur vidéo

Utilisez l'application Vidéo pour gérer votre vidéothèque et regarder des vidéos.

## Ouverture de la vidéothèque

Glissez votre doigt vers le haut sur l'écran d'accueil et appuyez sur **Vidéo** pour voir votre vidéothèque. Glissez le doigt vers le haut ou vers le bas pour trouver la vidéo que vous souhaitez. Vous pouvez également appuyer sur **> Rechercher** pour trouver des fichiers vidéo, ou appuyer sur **> Afficher** ou **Tri** pour changer le mode d'affichage ou trier la liste.

## Visionnement et commandes des vidéos

Appuyez sur une vidéo de la vidéothèque pour la visionner. Appuyez sur l'écran pour afficher les commandes de lecture. Vous pouvez contrôler la vidéo et l'audio ou effectuer d'autres opérations.

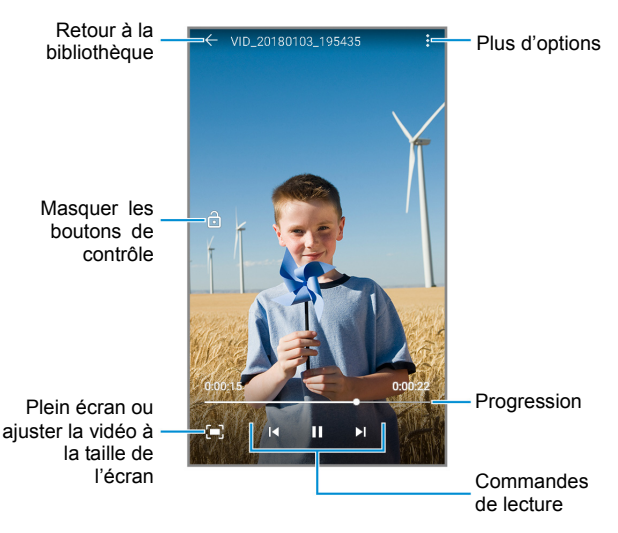

## REMARQUES :

- Glissez votre doigt horizontalement sur la vidéo pour la reculer ou l'avancer rapidement.
- Glissez votre doigt verticalement dans la section à droite ou à gauche de l'écran pour régler le volume ou la luminosité, respectivement.
- Appuyez sur I ou I pour passer à la vidéo précédente ou suivante.

## Gestion des fichiers vidéo

#### Supprimer des vidéos

- 1. Dans la vidéothèque, appuyez et maintenez le doigt sur une vidéo.
- 2. Appuyez sur les autres vidéos que vous souhaitez supprimer, au besoin.
- 3. Appuyez sur **> OK**.

#### Partager des vidéos

- 1. Dans la vidéothèque, appuyez et maintenez le doigt sur une vidéo.
- 2. Appuyez sur les autres vidéos que vous souhaitez partager, au besoin.
- Appuyez sur 
   et s
   électionnez de quelle fa
   çon vous souhaitez les partager.

## **Enregistreur vocal**

L'enregistreur vocal vous permet d'enregistrer des notes vocales et de les écouter quand vous voulez.

## Enregistrement d'une note vocale

- 1. Glissez votre doigt vers le haut sur l'écran d'accueil et appuyez sur Enregistreur vocal.
- 2. Appuyez sur 🖞 pour sélectionner un format audio.
- Appuyez sur 
   pour lancer l'enregistrement. Appuyez sur 
   pour interrompre l'enregistrement et sur 
   pour le continuer. Pendant l'enregistrement, vous pouvez appuyer sur 
   pour ajouter des marqueurs de temps.
- 4. Appuyez sur TERMINÉ pour arrêter l'enregistrement.
- 5. Modifiez le nom du clip et appuyez sur **ENREGISTRER**, ou appuyez sur **SUPPRIMER** pour annuler.

## Écoute d'une note vocale

- Appuyez sur III pour voir tous les enregistrements.
- 2. Appuyez sur le titre d'une note pour l'écouter.

#### REMARQUES :

 Vous pouvez appuyer et maintenir votre doigt sur une note pour sélectionner plusieurs notes à partager ou à supprimer.  Appuyez sur à côté d'une note pour la supprimer, la renommer ou la modifier, vérifier les propriétés du fichier de la note ou définir la note à titre de sonnerie de téléphone ou de notification.

# Radio FM

Sur la radio FM, vous pouvez chercher des chaînes, les écouter et les enregistrer sur votre téléphone. Remarquez que la qualité de la diffusion radio dépend de la couverture de la chaîne radio dans votre région. Le fil de l'écouteur agi comme antenne, alors toujours le connecter lorsque vous utilisez la radio. Lorsque vous recevez un appel entrant pendant que vous écoutez la radio, cette dernière sera éteinte.

## Recherche et enregistrement de chaînes

- 1. Branchez des écouteurs filaires avec une prise de 3,5 mm.
- 2. Glissez votre doigt vers le haut sur l'écran d'accueil et appuyez sur Radio FM.
- Votre téléphone recherche automatiquement les chaînes disponibles et les enregistre dans la liste Toutes les chaînes la première fois que vous l'utilisez. Sinon, vous pouvez appuyer sur > Rechercher dans l'écran Radio FM pour rechercher les chaînes à nouveau.

#### 🖉 REMARQUE :

Appuyez sur **> Toutes les chaînes** pour afficher la liste.

# Écoute de la radio FM

- 1. Appuyez sur Radio FM avec l'écouteur branché.
- 2. Appuyez sur : > Toutes les chaînes et sélectionnez-en une.

Vous pouvez également faire défiler vers la gauche ou la droite sur le panneau de fréquences ou appuyer sur ⊕ ou ⊖ pour syntoniser une fréquence particulière. Sinon, appuyez simplement sur < ou > pour passer à d'autres chaînes.

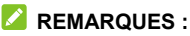

- Appuyez sur 🛱 pour ajouter la chaîne à vos favoris. Les chaînes favorites sont placées sur l'écran principal de la radio.
- Vous pouvez enregistrer jusqu'à 16 chaînes favorites.
   Appuyez sur opour afficher toutes vos chaînes favorites.
- Appuyez sur 

   pour écouter la radio avec le haut-parleur du téléphone.

## Modification d'une chaîne enregistrée

- Ouvrez l'application FM Radio et appuyez sur > Toutes les chaînes pour afficher la liste de celles enregistrées.
- Appuyez sur à côté d'une chaîne et sélectionnez
   Renommer ou Supprimer, et appuyez sur A à côté d'une chaîne pour l'ajouter à vos favoris.

## Autres options et paramètres

#### Pour éteindre la radio FM automatiquement :

Appuyez sur **> Arrête automatique**, puis sélectionnez l'heure à laquelle éteindre la radio.

Une minuterie s'affiche au-dessus de la fréquence et la radio est éteinte lorsque le décompte de l'horloge arrive à 0:00.

#### Pour allumer la radio FM automatiquement :

Appuyez sur **> Quitter** pour fermer l'application FM Radio.

# **Autres** applications

## Calculatrice

Glissez votre doigt vers le haut sur l'écran d'accueil et appuvez sur Calculatrice pour utiliser la calculatrice intégrée du téléphone en vue d'effectuer des équations mathématiques de base et avancées

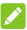

#### REMARQUE :

Pour voir plus d'options de calculatrice, glissez votre doigt vers la gauche en tenant votre téléphone en mode portrait ou tournez le téléphone en mode paysage.

## Horloge

Glissez votre doigt vers le haut sur l'écran d'accueil et appuvez sur Horloge. L'application Horloge vous permet de consulter l'heure locale et l'heure d'autres villes dans le monde, de définir des alarmes, et d'utiliser des minuteries et une horloge de table de chevet

#### Définir une nouvelle alarme

- 1. Ouvrez l'application Horloge et appuyez sur l'onglet 🛈.
- 2. Appuyez sur une alarme par défaut pour la configurer, ou appuyez sur <table-cell-rows> dans le bas de l'écran pour créer une nouvelle alarme
- Configurez les options de l'alarme, comme son heure, sa

répétition, le son qu'elle va émettre, sa vibration et son étiquette.

- REMARQUES :
- Pour activer ou désactiver des alarmes existantes, appuyez sur les interrupteurs à droite de chaque alarme.
- Pour modifier la sonnerie d'alarme par défaut, glissez votre doigt vers le haut sur l'écran d'accueil et appuyez sur Paramètres > Son > Sonneries > Son d'alarme par défaut.

## Utiliser l'heure universelle

- 1. Ouvrez l'application Horloge et appuyez sur l'onglet  $\bigcirc$ .
- Heure universelle vous permet de vérifier l'heure locale des villes dans le monde. Appuyez sur 
   o pour ajouter une nouvelle ville.

## 🖉 REMARQUE :

Appuyez et maintenez votre doigt sur une horloge ou sur une zone vide pour activer l'écran de veille, où votre heure locale sera affichée silencieusement sur un arrière-plan sombre. Vous pouvez ensuite placer le téléphone sur une station d'accueil et l'utiliser comme une horloge sur la table de chevet.

## Utiliser le chronomètre et le compte à rebours

- 1. Ouvrez l'application Horloge et appuyez sur  $\mathbf{X}$  ou  $\overline{\mathbb{O}}$ .
- 2. Le chronomètre vous permet d'enregistrer des temps par tour, alors que la minuterie vous permet de définir un temps

et de compter à rebours jusqu'à zéro.

#### Configurer les paramètres de l'application Horloge

Ouvrez l'application Horloge et appuyez sur **> Paramètres** pour accéder aux options d'horloges, d'alarmes et de minuteries.

## **Téléchargements**

L'application Téléchargements conserve un enregistrement des fichiers que vous avez téléchargés depuis des applications comme Chrome.

Glissez votre doigt vers le haut sur l'écran d'accueil et appuyez sur **Téléchargements**.

- Appuyez sur un fichier pour l'ouvrir dans l'application appropriée.
- Appuyez et maintenez votre doigt sur un fichier pour le supprimer ou le partager.

## **Applications Google**

#### 💋 REMARQUE :

Certains services Google peuvent ne pas être offerts dans votre région.

• Assistant : trouvez des informations et effectuez des

tâches à l'aide de votre assistant numérique personnel.

- Calendrier : suivez les événements importants de votre vie grâce au calendrier Google synchronisé sur tous vos appareils.
- Chrome : utilisez Chrome pour naviguer sur Internet et obtenir vos favoris, votre historique de navigation et d'autres contenus synchronisés avec votre compte Google.
- Files Go : consultez les fichiers sur votre téléphone, libérez de l'espace et transférez des fichiers à vos amis rapidement sans Internet.
- **Gmail** : envoyez et recevez des courriels de votre compte Gmail ou d'autres comptes de courriels personnels.
- **Google Go :** utilisez la recherche Google pour obtenir des renseignements lorsque vous en avez besoin avec l'Assistant Google.
- Maps Go : trouvez un endroit ou votre chemin dans le monde entier.
- Photos : gérez vos photos sur votre téléphone et votre compte Google.
- Play Store : achetez et téléchargez des applications, des jeux et plus encore de la boutique Google Play.
- YouTube : regardez des vidéoclips sur YouTube.com ou téléchargez les vôtres et partagez-les avec le monde entier.

## Paramètres

Glissez votre doigt vers le haut sur l'écran d'accueil et appuyez sur **Paramètres**. L'application Paramètres contient la plupart des outils nécessaires à la personnalisation et à la configuration de votre appareil. Dans certains menus, vous devrez peut-être appuyer sur **Options avancées** pour voir toutes les options.

## Réseau et Internet

#### Wi-Fi

Activez ou désactivez la technologie Wi-Fi et configurez vos connexions Wi-Fi et la fonction Wi-Fi Direct (voir la section <u>Connexion au Wi-Fi</u> et <u>Utilisation de Wi-Fi Direct</u>).

#### Réseau mobile

Contrôlez la consommation de données mobiles et réglez les autres paramètres réseau (voir la section <u>Connexion aux</u> <u>réseaux mobiles</u>).

#### Consommation de données

Vérifiez et gérez la consommation de données mobiles. Vous pouvez également voir et restreindre la consommation de données Wi-Fi.

 Appuyez sur Économiseur de données pour activer cette fonction qui empêche les applications d'utiliser la connexion de données en arrière-plan. Si vous utilisez actuellement une application, elle pourra accéder aux données, mais peut-être moins fréquemment si l'économiseur de données est activé. Vous pouvez également appuyer sur **Données non restreintes** et permettre à certaines applications de toujours avoir accès à la connexion de données, même quand l'économiseur de données est activé.

- Glissez votre doigt sur l'interrupteur Données mobiles pour activer ou désactiver le service de données mobiles.
- Appuyez sur Utilisation de données mobiles pour vérifier la consommation de données au cours de la période que vous avez déterminée, afficher les applications qui utilisent le service de données mobiles, limiter les données en arrière-plan de certaines applications ou permettre une utilisation de données non restreinte lorsque l'économiseur de données est activé pour certaines applications.
- Appuyez sur Cycle de facturation pour régler la date de réinitialisation du cycle d'utilisation des données, et configurez les avertissements et limites de données mobiles.
- Appuyez sur **Consommation de données Wi-Fi** pour voir l'utilisation du Wi-Fi par les applications.
- Appuyez sur Restrictions du réseau pour sélectionner des réseaux Wi-Fi utilisés comme points d'accès mobiles. Les applications peuvent vous avertir avant d'utiliser ces réseaux pour des téléchargements volumineux pour vous éviter d'avoir à payer des frais importants de données mobiles.

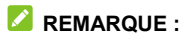

L'usage de données est mesuré par votre téléphone, et il l'utilisation compilée par votre fournisseur de service peut varier.

#### Point d'accès Wi-Fi

Utilisez votre téléphone comme un point d'accès à Internet pour permettre aux appareils de se connecter au Wi-Fi (voir la section <u>Partage de votre connexion de données mobiles</u>).

#### Partage de connexion

Partagez la connexion de données mobiles de votre téléphone avec des PC ou d'autres appareils au moyen d'un câble USB ou de Bluetooth. Consultez <u>Partage de votre connexion de</u> <u>données mobiles</u>.

#### VPN

Configurez et connectez-vous à des réseaux privés virtuels (voir la section <u>Connexion à des réseaux privés virtuels</u>).

#### Mode Avion

Activez ou désactivez le mode Avion. Tous les signaux radio du téléphone qui transmettent la voix ou des données sont désactivés lorsque le mode Avion est activé.

#### Services LTE améliorés

Activez ou désactivez la voix HD et les services de

communication avancés lorsqu'ils sont disponibles.

#### Paramètres d'appel

Configurez les options d'appel, auxquelles vous pouvez également accéder depuis l'application Téléphone. Consultez <u>Utiliser des numéros de composition fixe, Transférer les</u> <u>appels entrants, Définir les fonctions d'appel en attente</u> et <u>Configurer l'ID de l'appelant</u>.

## Appareils connectés

#### Bluetooth

Activez ou désactivez Bluetooth et configurez vos connexions Bluetooth (voir la section <u>Connexion à des appareils</u> <u>Bluetooth</u>).

#### Impression

Configurez le service Google Cloud Print ou d'autres modules d'extension d'impression. Vous devrez peut-être installer ces applications et services à partir de la boutique Google Play ou par le fabricant de votre imprimante.

#### USB

Sélectionnez votre mode de connexion USB entre votre téléphone et les autres appareils (voir la section <u>Connexion de votre téléphone par l'intermédiaire d'un câble USB</u>).

## **Applications et notifications**

Vérifiez quelles sont les applications installées sur votre téléphone et gérez-les.

Dans la liste d'applications, appuyez sur une application pour afficher ses propriétés. Les options suivantes peuvent être offertes :

- FORCER L'ARRÊT : sert à arrêter l'application.
- DÉSINSTALLER : sert à désinstaller l'application.
- DÉSACTIVER/ACTIVER : sert à désactiver ou à activer l'application.
- Notifications de l'application : sert à gérer les applications de l'application dans le volet de notification, l'écran d'accueil et l'écran de verrouillage.
- **Permissions :** permet de vérifier ou de modifier les permissions de l'application.
- **Stockage :** vérifiez la quantité de stockage requis et effacez ses données ou son cache.
- Consommation de données : vérifiez les données utilisées par l'application durant un cycle de temps précis, établissez des restrictions des données en arrière-plan pour l'application, ou autorisez des données sans restriction lorsque l'économiseur de données est activé.
- **Batterie** : consultez les détails de l'utilisation de la batterie par l'application depuis la charge complète.
- Ouvrir par défaut : vérifiez ou modifiez les paramètres des

liens d'applications et effacez les paramètres par défaut.

- Mémoire : sert à vérifier combien de mémoire est utilisée par l'application.
- Afficher par-dessus les autres applications : permet à l'application de s'afficher par-dessus les autres applications que vous utilisez.
- Détails de l'application : sert à vérifier la source de l'application que vous avez installée.
- Modifier les paramètres du système : sert à permettre à l'application de modifier les paramètres du système.

#### 🖉 REMARQUE :

Certaines options ne sont pas disponibles pour toutes les applications.

Sous la liste des applications, vous pouvez configurer les notifications, les permissions des applications, les paramètres par défaut des applications, les accès spéciaux des applications et les alertes d'urgence.

## Fonctionnalités

Voici les options offertes :

- Touches de navigation : sert à échanger les positions des touches Retour et Applications récentes.
- Mise sous tension et hors tension planifiée : sert à régler la date et l'heure où le téléphone va automatiquement s'allumer et s'éteindre. Vous pouvez également appuyer sur les interrupteurs à droite pour

activer ou désactiver les fonctions.

• Smart cover : sert à activer automatiquement l'appareil à l'ouverture et à le mettre en veille à la fermeture.

## Batterie

Vérifiez l'autonomie restante de la batterie, voyez quels sont les éléments qui utilisent la batterie et optimisez l'utilisation de la batterie.

- Appuyez sur UTILISATION DE LA BATTERIE > APPLICATIONS/MATÉRIEL et appuyez sur une application ou un service pour régler ses paramètres afin de prolonger l'autonomie de la batterie.
- Appuyez sur Économie d'énergie ou Économie d'énergie ultra. Vous pouvez activer ou désactiver chaque fonctionnalité. Pour l'économie d'énergie, vous pouvez la configurer pour l'activer automatiquement ou gérer les paramètres de l'économie d'énergie pour réduire l'utilisation de la batterie et améliorer son autonomie.
- Appuyez sur Gestionnaire de l'économie d'énergie pour les applications pour optimiser chaque application pour améliorer l'autonomie de la batterie ou contrôler les politiques et les restrictions.

## Affichage

• Niveau de luminosité : sert à régler la luminosité de l'affichage.

- Lumière nocturne : réglez l'horaire, l'état et l'intensité du mode Lumière nocturne.
- Luminosité adaptative : régler automatiquement la luminosité de l'écran.
- Fond d'écran : sert à sélectionner une image d'arrière-plan pour l'écran d'accueil et l'écran de verrouillage.
- Veille : sert à définir la durée d'inactivité après laquelle l'écran passe en veille automatiquement.
- Rotation auto écran : sert à sélectionner si le contenu doit suivre l'orientation de l'écran lorsque le téléphone est tourné.
- Taille de la police : sert à définir la taille de la police du texte à l'écran.
- **Taille de l'affichage :** sert à régler la taille de l'affichage d'éléments à l'élément, y compris les polices, les icônes et les images.
- Écran de veille : gérez la fonction d'écran de veille, qui peut afficher une horloge, des couleurs ou des photos lorsque le téléphone est sur une station d'accueil ou en cours de chargement.
- Ambient display (affichage ambiant) : sert à sortir le téléphone du mode Veille lorsque de nouvelles notifications arrivent.
- Durée d'éclairage de la touche de navigation : sert à contrôler l'éclairage des touches (touche Accueil, touche Retour et touche Applications récentes). Choisissez une

option pour définir la durée d'éclairage des touches.

 Voyant : sert à faire clignoter le voyant lumineux pour vous avertir que le chargement est terminé, que la batterie est faible, des appels ou des messages entrants ou d'autres notifications.

## Son

Réglez différents types de volumes (voir la section <u>Réalage du</u> <u>volume</u>), configurez les préférences du mode de notification et Ne pas déranger (voir la section <u>Passage en mode Vibration</u> <u>ou Muet (Ne pas déranger)</u> et <u>Configuration des préférences</u> <u>du mode silencieux (Ne pas déranger)</u>), configurer la sonnerie et le son de notification (voir la section <u>Modification de la</u> <u>sonnerie et du son associé aux notifications et aux alarmes</u>), ou sélectionnez les sons du système (voir la section <u>Activation</u> <u>ou désactivation des sons du système</u>).

## Stockage

Le menu Stockage vous permet de vérifier les données de stockage de votre carte microSDHC et de votre téléphone.

- Enregistrement des paramètres de localisation : appuyez sur Téléphone ou Carte SD pour sélectionner l'emplacement par défaut pour les nouvelles données, comme les photos prises et les enregistrements vocaux.
- Stockage de l'appareil : appuyez sur Stockage interne partagé pour avoir une image détaillée de l'utilisation de l'espace par type. Appuyez sur le type de données pour voir plus de renseignements ou pour supprimer les fichiers dont

vous n'avez plus besoin.

 Stockage portatif : installez, désinstallez (retirez) et formatez votre carte microSDHC en toute sécurité. Pour en savoir plus sur l'utilisation du stockage du téléphone et de la carte microSDHC, consultez <u>Utilisation de la carte microSDHC</u> comme stockage portatif ou de l'appareil.

## Sécurité et localisation

Le menu Sécurité et localisation vous permet de configurer les options suivantes.

- Google Play Protect : vérifiez la présence de comportements dangereux sur vos applications et l'appareil.
- Localiser mon appareil : associez votre téléphone à votre compte Google afin de pouvoir localiser votre téléphone à distance et de pouvoir assurer la sécurité vos données si vous perdez votre téléphone.
- Mise à jour du système : sert à vérifier et à télécharger les mises à jour du système.
- Verrouillage de l'écran : sécurisez votre téléphone et vous renseignements personnels en créant un écran de verrouillage (voir la section <u>Protection de votre téléphone</u> <u>avec les verrouillages d'écran</u>).

Appuyez sur 🍄 à côté de **Verrouillage d'écran** pour configurer les options suivantes.

 Faire apparaître le schéma : sert à afficher le schéma au fur et à mesure que vous le dessinez. Cette option est disponible lorsqu'un schéma pour le verrouillage d'écran est configuré.

- Verrouiller automatiquement : sert à définir le temps nécessaire pour que la protection du verrouillage soit activée une fois l'écran désactivé. Cette option est disponible lorsqu'un schéma, un NIP ou un mot de passe est activé.
- Verrouillage instantané par le bouton d'alimentation : la protection du verrouillage est activée dès que vous appuyez sur la touche Marche-Arrêt. Cette option est disponible lorsqu'un schéma, un NIP ou un mot de passe est activé.
- Message de l'écran de verrouillage : sert à entrer le texte que vous pouvez afficher sur l'écran de verrouillage.
- Préférences de l'écran de verrouillage : sert à configurer le comportement des notifications et à personnaliser le texte sur l'écran de verrouillage.
- Smart Lock : gardez votre téléphone déverrouillé lorsque connecté à des appareils fiables, dans des lieux sûrs, ou lorsque vous le tenez ou le transportez.
- Localisation : activez les services de localisation pour déterminer votre position lorsque vous utilisez des applications qui font appel à la localisation. Configurez le mode de localisation, les permissions des applications et plus encore.
- Afficher les mots de passe : sert à afficher les caractères d'un mot de passe brièvement lorsque vous les entrez.

- Applications d'administration de l'appareil : sert à activer et à désactiver des applications pour être administrateur de l'appareil.
- Verrouillage de la carte SIM :
  - Verrouiller la carte SIM : sert à activer ou désactiver le verrouillage NIP pour exiger la saisie du NIP pour pouvoir accéder à la carte nano-SIM.
  - Modifier le NIP SIM : permet de changer le NIP utilisé pour accéder à la carte nano-SIM.

#### 🖉 REMARQUE :

Conservez tous vos mots de passe confidentiels en lieu sûr pour utilisation future. Si vous saisissez le mauvais NIP pour la carte nano-SIM plus de fois que le nombre de tentatives permises, votre carte sera verrouillée et vous ne pourrez pas accéder au réseau téléphonique mobile. Le cas échéant, vous devrez communiquer avec votre exploitant de réseau pour obtenir un code de déverrouillage (PUK) afin de rétablir la carte nano-SIM.

- Chiffrement et identifiants : chiffrez vos données sur le téléphone pour protéger votre confidentialité (voir la section <u>Protection de votre téléphone par chiffrement</u> ou gérez le stockage des identifiants.
- Agents sûrs : sert à voir ou activer les agents sûrs.
- Épinglage à l'écran : conservez l'écran de votre choix afin que d'autres ne puissent pas changer les autres applications et accéder à vos renseignements personnels (voir la section <u>Protection du téléphone avec l'épinglage</u>)

<u>d'écran</u>).

 Applications avec accès d'utilisation : activez ou désactivez l'accès de certaines applications à vos renseignements d'utilisation du téléphone.

### Comptes

Le menu **Comptes** indique les comptes auxquels vous vous êtes connecté sur le téléphone pour que vous puissiez les gérer. Vous pouvez également appuyer sur **Ajouter un compte** pour vous connecter ou créer d'autres comptes, appuyer sur **Informations d'urgence** pour régler les informations médicales et les contacts d'urgence pour les premiers répondants, ou activer ou désactiver la synchronisation automatique.

### Accessibilité

Le menu **Accessibilité** vous permet de configurer les options d'accessibilité du système et les modules d'accessibilité sur votre téléphone, comme l'utilisation de l'**inversion de couleur** ou d'une **taille de police** pour les utilisateurs avec des problèmes de vision.

## Google

Le menu **Google** vous permet de gérer les paramètres des applications et services Google installés sur votre appareil.

## Système

#### Langue et saisie

Dans l'application Paramètres, appuyez sur **Système > Langue et saisie** pour gérer les options de langue et de saisie.

- Langues : sert à sélectionner une langue pour votre système.
- Clavier virtuel : sert à configurer les méthodes de saisie de texte à l'écran.
- Clavier physique : sert à configurer les options d'assistance pour les claviers physiques connectés à votre téléphone.
- Correcteur orthographique : activez le correcteur orthographique de Google afin de vérifier la présence d'erreurs d'orthographe lors de la saisie d'un texte, et modifiez ses paramètres.
- Service de remplissage automatique : sélectionnez un compte pour le service de remplissage automatique.
- Dictionnaire personnel : sert à ajouter de nouveaux mots au dictionnaire de votre téléphone ou à supprimer des mots du dictionnaire. Les mots que vous ajoutez sont utilisés au cours de la correction orthographique et de la suggestion de mots.
- Vitesse du pointeur : sert à sélectionner la vitesse à laquelle le pointeur ou la souris doit défiler lorsque vous

connectez votre téléphone à un clavier tactile ou à une souris.

• Sortie de synthèse vocale : sert à sélectionner le moteur de synthèse vocale ou à modifier ses paramètres, à configurer la langue, à choisir la cadence et le ton, à entendre un court exemple de la synthèse vocale ou à réinitialiser toute votre personnalisation.

#### Date et heure

Dans l'application Paramètres, appuyez sur **Système > Date et heure** pour régler la date, l'heure, le fuseau horaire et comment l'heure est affichée. Vous pouvez également utiliser les données fournies par le réseau (voir la section <u>Réglage de la date et de l'heure</u>).

#### Sauvegarde

Dans l'application Paramètres, appuyez sur **Système > Sauvegarde** pour régler les options de sauvegarde Google. Vous pouvez ajouter un compte Google et sauvegarder vos données dans Google Drive.

#### Mise à jour du système

Dans l'application Paramètres, appuyez sur **Système > Mise à jour du système** pour vérifier et télécharger les mises à jour du système.

#### Options de réinitialisation

Dans l'application Paramètres, appuyez sur Système >
**Options de réinitialisation** pour réinitialiser tous les paramètres réseau (y compris le Wi-Fi, les données mobiles et Bluetooth), réinitialiser les préférences des applications ou effacer toutes les données (réinitialiser les paramètres d'origine).

# À propos du téléphone

Dans l'application Paramètres, appuyez sur **Système > À propos du téléphone** pour voir l'état du téléphone, des renseignements légaux et d'autres informations.

# Mise à niveau du logiciel du téléphone

Vous pouvez procéder de plusieurs façons pour mettre à niveau le logiciel de votre téléphone :

- Utiliser l'outil de mise à niveau en ligne.
- Utiliser la trousse de mise à niveau par touche unique offerte par votre fournisseur de services mobiles.
- Utilisez votre PC pour télécharger une trousse de mise à niveau sur votre carte microSDHC sur votre téléphone et installez-la sur votre téléphone à l'aide de la carte.

#### 💋 REMARQUE :

Visitez le site Web officiel de soutien de ZTE (http://www.ztedevices.com/support) pour en savoir davantage sur les méthodes de mise à niveau ci-dessus, ainsi que pour voir guels sont les téléphones et méthodes pris en charge.

# Dépannage

Si vous rencontrez des problèmes lorsque vous utilisez votre téléphone ou s'il ne fonctionne pas normalement, vous pouvez consulter le tableau ci-dessous. Si un problème particulier ne peut pas être résolu grâce à l'information disponible dans le tableau, communiquez avec le détaillant auprès duquel vous avez acheté le téléphone.

| Problème              | Causes possibles                                                                                                    | Solutions possibles                                                                                     |
|-----------------------|----------------------------------------------------------------------------------------------------|----------------------------------------------------------------------------------------------------|
| Mauvaise<br>réception | Le signal du réseau est trop<br>faible là où vous vous<br>trouvez actuellement, par<br>exemple, dans un sous-sol<br>ou près d'un immeuble très<br>haut, parce que les<br>transmissions de votre<br>réseau sans fil ne peuvent<br>pas atteindre votre<br>téléphone. | Changez d'endroit pour<br>recevoir correctement le signal<br>du réseau.                                 |
|                       | Le réseau est occupé pour<br>le moment (par exemple,<br>pendant les heures de<br>pointe, il est possible que le<br>trafic sur le réseau soit trop<br>important pour traiter des<br>appels supplémentaires).                                                        | Évitez d'utiliser votre<br>téléphone pendant ces<br>périodes ou essayez de<br>nouveau un peu plus tard. |
|                       | Vous êtes trop loin d'une<br>station de base de votre<br>fournisseur de services.                                                                                                    | Vous pouvez demander une<br>carte des zones de couverture<br>à votre fournisseur de<br>services.        |

| Problème                                                      | Causes possibles                                                                                                    | Solutions possibles                                                                                                    |
|---------------------------------------------------------------|----------------------------------------------------------------------------------------------------|----------------------------------------------------------------------------------------------------|
| Écho ou bruit                                                 | Mauvaise qualité du lien<br>réseau de votre fournisseur<br>de services.                                                                         | Mettez fin à l'appel et<br>composez de nouveau. Il est<br>possible que vous captiez un<br>lien réseau ou une ligne<br>téléphonique de meilleure<br>qualité. |
|                                                               | Mauvaise qualité de la ligne<br>téléphonique locale.                                                                                            | Mettez fin à l'appel et<br>composez de nouveau. Il est<br>possible que vous captiez un<br>lien réseau ou une ligne<br>téléphonique de meilleure<br>qualité. |
| Impossible de<br>sélectionner<br>certaines<br>fonctionnalités | Votre fournisseur de<br>services ne prend pas en<br>charge ces fonctionnalités<br>ou vous n'avez pas<br>demandé les services<br>correspondants. | Communiquez avec votre<br>fournisseur de services.                                                                                                    |
|                                                               | La batterie ou le chargeur<br>est défectueux.                                                                                                   | Communiquez avec le<br>détaillant auprès duquel vous<br>avez acheté le téléphone.                                                                           |
| Impossible de<br>charger la<br>batterie                       | La température du<br>téléphone est inférieure à<br>0 °C (32 °F) ou supérieure à<br>45 °C (113 °F).                                              | Changez l'environnement de<br>charge de la batterie pour<br>éviter les températures<br>extrêmes.                                                            |
|                                                               | Mauvais contact entre la batterie et le chargeur.                                                                                               | Vérifiez tous les connecteurs<br>pour vous assurer que toutes<br>les connexions sont bien<br>établies.                                                      |

| Problème                                   | Causes possibles                                                                                                    | Solutions possibles                                                                                                    |
|--------------------------------------------|----------------------------------------------------------------------------------------------------|----------------------------------------------------------------------------------------------------|
| Autonomie en<br>mode veille<br>réduite     | La durée de veille est liée à<br>la configuration du système<br>par votre fournisseur de<br>services. Le même<br>téléphone utilisé par des<br>systèmes d'autres<br>fournisseurs de services ne<br>proposera pas exactement<br>la même autonomie en<br>mode veille.                              | Si vous êtes dans une zone où<br>le signal est faible, éteignez<br>temporairement votre<br>téléphone.                   |
|                                            | La batterie est déchargée.<br>Dans le cas de l'utilisation<br>du téléphone dans un<br>environnement où la<br>température est élevée,<br>l'autonomie de la batterie<br>est de courte durée.                                                                                                    | Communiquez avec le<br>détaillant pour obtenir une<br>nouvelle batterie.                                                |
|                                            | Si vous ne pouvez pas vous<br>connecter au réseau, le<br>téléphone continue à<br>émettre des signaux alors<br>qu'il essaie de localiser un<br>point d'accès. Pendant ce<br>temps, le téléphone<br>consomme de l'énergie, ce<br>qui aura pour conséquence<br>de réduire la durée<br>d'autonomie. | Changez d'endroit et<br>placez-vous là où le réseau est<br>accessible ou éteignez<br>temporairement votre<br>téléphone. |
| Impossible<br>d'allumer votre<br>téléphone | La batterie est déchargée.                                                                                                    | Rechargez la batterie de votre téléphone.                                                                               |

| Problème                                                 | Causes possibles                                                      | Solutions possibles                                                                                                |
|----------------------------------------------------------|-----------------------------------------------------------------------|----------------------------------------------------------------------------------------------------|
| Erreur de carte<br>nano-SIM                              | La carte nano-SIM<br>fonctionne mal ou est<br>endommagée.             | Apportez la carte nano-SIM à votre fournisseur de service pour la faire tester.                                    |
|                                                          | La carte nano-SIM est mal<br>insérée.                                 | Insérez correctement la carte<br>nano-SIM.                                                                         |
|                                                          | II y a des débris sur les<br>contacts de la carte<br>nano-SIM.        | Utilisez un chiffon sec et doux<br>pour nettoyer les contacts de la<br>carte nano-SIM.                             |
| Vous ne pouvez<br>pas répondre<br>aux appels<br>entrants | Vous avez activé la fonction<br>de blocage d'appel.                   | Désactivez cette fonction.<br>Consultez <u>Configurer le</u><br><u>blocage d'appel</u> .                           |
| Impossible de<br>faire d'appels<br>sortants              | Vous avez activé la fonction<br>Numéros de composition<br>fixe.       | Désactivez cette fonction. Voir<br><u>Utiliser des numéros de</u><br><u>composition fixe</u> .                     |
| Impossible de<br>vous connecter<br>au réseau             | La carte nano-SIM n'est pas valide.                                   | Communiquez avec votre fournisseur de services.                                                                    |
|                                                          | Vous ne vous trouvez pas<br>dans une zone de<br>couverture du réseau. | Vérifiez la zone de couverture<br>avec votre fournisseur de<br>services.                                           |
|                                                          | Mauvais signal.                                                       | Déplacez-vous dans un endroit<br>dégagé ou, si vous êtes dans<br>un immeuble, déplacez-vous<br>près d'une fenêtre. |

| Problème                                                                                   | Causes possibles                                                             | Solutions possibles                                                                                                    |
|--------------------------------------------------------------------------------------------|------------------------------------------------------------------------------|----------------------------------------------------------------------------------------------------|
| Le NIP est<br>bloqué                                                                       | Vous avez entré un NIP<br>erroné trois fois de suite.                        | Communiquez avec votre<br>fournisseur de services. Si le<br>fournisseur de services vous<br>donne le code PUK de la carte<br>nano-SIM, saisissez ce code<br>pour déverrouiller la carte. |
| Le téléphone<br>tombe en<br>panne,<br>redémarre, reste<br>figé ou ne peut<br>pas s'allumer | Certains logiciels tiers ne<br>sont pas compatibles avec<br>votre téléphone. | Désinstallez les logiciels<br>pouvant être à l'origine du<br>problème.                                                                                                    |
|                                                                                            |                                                                              | Effectuez une mise à niveau<br>du système de votre<br>téléphone.                                                                                                    |
|                                                                                            |                                                                              | Restaurez les valeurs d'usine<br>de votre téléphone.                                                                                                    |

# Pour votre sécurité

# Sécurité générale

|                | Ne pas utiliser l'appareil pour faire ou recevoir des appels<br>en conduisant. Ne jamais composer ou lire des messages<br>textes en conduisant. |
|----------------|----------------------------------------------------------------------------------------------------|
| <b>İ</b> +8    | Placer le téléphone à  au moins 15 mm de l'oreille ou du<br>corps pour faire des appels.                                                        |
| <b>Or</b>      | Des petites pièces peuvent causer la suffocation.                                                                                               |
|                | Le téléphone peut émettre des sons forts.                                                                                                    |
| C <sup>B</sup> | Éviter le contact avec les surfaces magnétiques.                                                                                                |
|                | Éloigner l'appareil des stimulateurs cardiaques et autres<br>dispositifs médicaux individuels.                                                  |
| Ð              | Suivre les consignes et éteindre le téléphone dans les<br>hôpitaux et établissements de santé.                                                  |
| <b>A</b>       | Suivre les consignes relatives à la désactivation de<br>l'appareil dans les avions et les aéroports.                                            |
| ***            | Éteindre le téléphone en présence de matériaux ou de<br>liquides explosifs.                                                                     |

| £          | Ne pas utiliser dans les stations-service.                                                                             |
|------------|----------------------------------------------------------------------------------------------------|
| ЗŎ́́́с     | Ce téléphone peut émettre une lumière vive ou clignotante.                                                             |
| *          | Ne pas jeter le téléphone dans le feu.                                                                                 |
| NO.        | Afin d'éviter des dommages auditifs éventuels, ne pas<br>écouter à un niveau sonore élevé pendant une longue<br>durée. |
| J          | Éviter les températures extrêmes.                                                                                      |
| <b>A</b>   | Éviter tout contact avec des liquides. Garder le téléphone<br>au sec.                                                  |
| 3=2        | Ne pas désassembler le téléphone.                                                                                      |
| <b>@</b> ⊒ | Utiliser uniquement des accessoires approuvés.                                                                         |
| ₽          | Ne pas se fier au téléphone pour les communications d'urgence.                                                         |

# Information de la FCC concernant l'exposition aux radiofréquences (SAR)

Ce téléphone est conçu et fabriqué pour ne pas dépasser les limites d'exposition à l'énergie des radiofréquences établies par la Commission fédérale des communications (Federal Communications Commission ou FCC) aux États-Unis et Industrie Canada au Canada.

Pendant les essais de débit d'absorption spécifique (DAS), ce téléphone est paramétré pour émettre à son niveau de puissance certifié le plus élevé pour toutes les bandes de fréquences testées. Ces essais sont effectués dans des endroits qui simulent une exposition aux radiofréquences lorsque l'appareil est en contact, sans espace, avec la tête et près du corps à une distance de 15 mm. Bien que le DAS soit défini au plus haut niveau de puissance certifié, le degré réel de DAS de l'appareil en fonctionnement peut être nettement inférieur à la valeur maximale, car le téléphone est conçu pour fonctionner à divers degrés de puissance pour n'utiliser que l'énergie nécessaire pour atteindre le réseau. En général, plus vous êtes près de l'antenne d'un point d'accès sans fil, plus la puissance de sortie est faible.

La norme d'exposition des appareils sans fil utilise une unité de mesure appelée débit d'absorption spécifique ou DAS. La limite de DAS établie par la FCC et Industrie Canada est de 1,6 W/kg.

Cet appareil est conforme aux normes de DAS pour les limites d'exposition non contrôlée d'utilisation par le grand public, qui sont stipulées dans la norme ANSI/IEEE C95.1-1992 et la

norme CNR-102 au Canada. Il a été testé conformément aux méthodes et aux modes opératoires de mesure de la norme IEEE1528 aux États-Unis et de la norme CNR-102 au Canada. Cet appareil a été mis à l'essai et répond aux directives sur l'exposition aux radiofréquences de la FCC et d'Industrie Canada lorsqu'il est directement en contact avec le corps.

La FCC a accordé une autorisation d'équipement à ce modèle de téléphone pour tous les degrés de DAS indiqués et évalués en conformité avec les directives sur l'exposition aux radiofréquences de la FCC. L'information sur le DAS de ce téléphone a été déposée auprès de la FCC et se trouve dans la section Display Grant à l'adresse Web www.fcc.gov/oet/ea/fccid, après une recherche sur FCC ID : SRQ-Z557BL.

Pour cet appareil, la valeur la plus élevée de DAS signalée est 0,63 W/kg pour une utilisation contre la tête et 1,19 W/kg pour une utilisation près du corps.

Bien que les degrés de DAS peuvent être différents pour divers téléphones et selon des positions différentes, ils répondent tous aux exigences gouvernementales.

La conformité au DAS, lorsque l'appareil est allumé et est porté sur le corps, est fondée sur une distance de séparation entre l'appareil et le corps humain de 15 mm. Portez cet appareil à au moins 15 mm de votre corps pour répondre aux exigences en matière de niveau d'exposition aux radiofréquences ou à un niveau inférieur au niveau indiqué. Pour soutenir l'appareil lorsque celui-ci est porté sur le corps, choisissez une pince de ceinture ou un étui qui ne contient pas de composant métallique et qui permet de maintenir une distance de 15 mm entre l'appareil et votre corps.

La conformité aux expositions RF de tout accessoire porté sur le corps qui contient du métal n'a pas fait l'objet de test et n'a pas été certifiée. Le port sur le corps de tels accessoires est à éviter.

# Règles de la FCC

Cet appareil est conforme à la section 15 des règles de la FCC. Son fonctionnement est soumis aux deux conditions suivantes : (1) l'appareil ne doit pas produire de brouillage; (2) l'appareil doit accepter tout brouillage radioélectrique subi, même si le brouillage est susceptible d'en compromettre le fonctionnement.

Cet équipement a été mis à l'essai et est conforme aux limites d'un appareil numérique de classe B conformément à la section 15 des règles de la FCC. Ces limites sont établies pour fournir une protection raisonnable contre une interférence nocive dans un lieu résidentiel. Cet équipement produit, utilise et peut émettre de l'énergie de fréquence radio, et s'il n'est pas installé et utilisé conformément aux instructions, il peut causer de l'interférence nocive aux communications radio. Il n'est toutefois pas garanti qu'il n'y aura pas d'interférence dans un endroit précis. Si cet équipement produit un brouillage qui nuit à la réception radio ou télévisuelle (ce qui peut être déterminé en allumant et en éteignant l'équipement), on conseille à l'utilisateur de tenter de corriger ce brouillage par une ou plusieurs des mesures suivantes :

- Réorienter ou déplacer l'antenne réceptrice.
- Augmenter la distance entre l'équipement et le récepteur.
- Brancher l'équipement sur une prise de courant se trouvant sur un circuit différent de celui sur lequel est branché le récepteur.
- Consulter le concessionnaire ou un technicien d'expérience spécialisé en téléviseur ou radio pour obtenir de l'aide.

#### ATTENTION :

Des modifications non approuvées expressément par le fabricant pourraient annuler le droit de l'utilisateur à utiliser l'équipement.

La ou les antennes utilisées pour ce transmetteur ne doivent pas se trouver près d'une autre antenne ou d'un autre émetteur ni être utilisées avec ces derniers.

# Avis d'Industrie Canada

Cet appareil respecte les normes CNR d'Industrie Canada sur l'exemption de licence. Son fonctionnement est soumis aux deux conditions suivantes : (1) l'appareil ne doit pas produire de brouillage; (2) l'appareil doit accepter tout brouillage radioélectrique, même si le brouillage est susceptible de compromettre le fonctionnement de l'appareil.

Cet appareil numérique de classe B est conforme à la norme canadienne ICES-003.

IC : 5200E-Z557BL

#### Déclaration d'exposition aux radiations d'IC

Ce matériel à l'essai (MAE) est conforme au DAS et répond aux limites d'exposition non contrôlée pour une utilisation par le grand public selon la norme CNR-102 d'IC. Il a été testé conformément aux méthodes et aux modes opératoires de mesure spécifiés dans la norme IEEE 1528 et la norme de la CEI 62209. Cet équipement doit être installé et utilisé à une distance d'au moins 1,5 cm entre le radiateur et votre corps.

Cet appareil et ses antennes ne doivent pas se trouver près d'une autre antenne ou d'un autre émetteur ni être utilisés avec de tels équipements.

# Prise en charge des prothèses auditives pour téléphones mobiles

En 2003, la FCC a adopté des règles concernant les appareils sans fil numériques et la prise en charge des prothèses auditives et des implants cochléaires. Bien que les téléphones sans fil analogiques ne causent habituellement pas d'interférences pour les prothèses auditives et les implants cochléaires, les téléphones sans fil numériques peuvent parfois poser problème en raison de l'énergie électromagnétique générée par l'antenne du téléphone, le rétroéclairage et les autres composants. Votre téléphone respecte la norme de la FCC concernant les prothèses auditives (ANSI C63.19- 2011).

Lorsque certains téléphones sans fil sont utilisés près d'un appareil acoustique (prothèse ou implant cochléaire), les

personnes peuvent détecter un bourdonnement ou un bruit blanc. Certains appareils acoustiques offrent une meilleure protection contre ce genre d'interférences, et les téléphones peuvent également présenter différents niveaux d'interférence générés. L'industrie du téléphone sans fil a mis au point un système de classification pour les téléphones sans fil afin d'aider les utilisateurs d'appareil acoustique à trouver un téléphone compatible avec leur appareil acoustique. Ce ne sont pas tous les téléphones qui sont classifiés en fonction de la norme. Les téléphones qui le sont disposent d'une mention ou d'une étiquette sur l'emballage du produit. Les indications de la classification ne présentent pas une garantie. Les résultats peuvent varier en fonction de l'appareil acoustique et du niveau de perte auditive de la personne. Si votre appareil acoustique est sensible aux interférences, il se peut que vous ne sovez pas en mesure d'utiliser votre appareil convenablement. Essayer le téléphone avec votre appareil acoustique est la meilleure facon d'évaluer si ce premier convient à vos besoins

Le présent téléphone a été testé et approuvé pour une utilisation avec des prothèses auditives pour quelques technologies sans fil du téléphone. Cependant, il existe des technologies sans fil plus récentes et non testées utilisées par le téléphone qui peuvent ne pas convenir aux prothèses auditives. Il est important d'essayer différentes fonctionnalités du téléphone et différents emplacements avec votre prothèse auditive ou votre implant cochléaire afin de déterminer si vous détectez des interférences. Consultez votre fournisseur de services ou le fabricant du téléphone pour obtenir de l'aide sur la prise en charge des appareils acoustiques. Pour toute question concernant la politique de retour ou d'échange, consultez votre fournisseur de services ou votre détaillant.

**Exigences de niveau M** : les téléphones de niveau M3 ou M4 répondent aux exigences de la FCC et devraient générer moins d'interférences pour les appareils acoustiques que les autres appareils. Le niveau M4 est mieux que le niveau M3 à ce propos.

**Exigences de niveau T** : les téléphones de niveau T3 ou T4 répondent aux exigences de la FCC et devraient s'utiliser plus facilement avec un appareil acoustique doté d'un capteur téléphonique (phonocapteur) que les autres téléphones. Le niveau T4 est mieux que le niveau T3 à ce propos. (REMARQUE : Les prothèses ne sont pas toutes dotées d'un capteur téléphonique.)

Votre Z557BL respecte les exigences M4/T3.

Les appareils acoustiques doivent également répondre aux exigences. Votre fabricant d'appareils acoustiques ou votre professionnel de la santé peut vous aider à repérer l'information pertinente. Pour plus d'information à propos des normes de compatibilité des prothèses de la FCC, consultez le site https://www.fcc.gov/general/disability-rights-office.

# **Distractions**

#### Conduite

Concentrez-vous en tout temps sur la conduite afin de réduire les risques d'accident. L'utilisation d'un téléphone en conduisant (même avec un ensemble mains libres) peut distraire le conducteur et provoquer un accident. Conformez-vous à la législation et aux réglementations locales en vigueur en termes d'utilisation d'appareils sans fil en conduisant.

#### Fonctionnement de machines-outils

Concentrez-vous entièrement sur le pilotage des machines-outils en tout temps afin de réduire les risques d'accident.

# Manipulation du produit

#### Déclaration générale de manipulation et d'utilisation

Vous êtes responsable de la manière dont vous utilisez le téléphone et des conséquences de cette utilisation.

Éteignez toujours votre téléphone dès que son utilisation est interdite. L'utilisation du téléphone est régie par des mesures de sécurité qui visent à protéger les usagers et leur environnement.

- Traitez le téléphone et ses accessoires avec soin et gardez-les dans un endroit propre.
- Conservez l'écran et l'objectif de l'appareil photo propres. Un écran ou un objectif de l'appareil sale peut ralentir la réaction du téléphone selon votre mode de fonctionnement ou interférer avec la qualité des photos.
- Nettoyez votre téléphone et ses accessoires avec un tissu

doux, par exemple un chiffon nettoyant en microfibre. N'utilisez pas d'alcool ni de substance corrosive pour nettoyer votre téléphone et veillez à ce que de l'alcool ou toute substance corrosive ne s'infiltre pas dans l'appareil.

- Ne placez pas le téléphone ou ses accessoires près de flammes ou de cigarettes allumées.
- Gardez le téléphone et ses accessoires à l'abri des liquides, de la moisissure ou de l'humidité.
- Ne lâchez pas, ne jetez pas ni ne tordez le téléphone ou ses accessoires.
- N'utilisez pas de produits chimiques corrosifs, de solvants de nettoyage ou d'aérosols pour nettoyer l'appareil ou ses accessoires.
- Ne peignez pas le téléphone ni ses accessoires.
- N'essayez pas de désassembler le téléphone ou ses accessoires; seul le personnel autorisé peut le faire.
- Gardez votre téléphone et ses accessoires à l'abri ou ne les utilisez pas si la température environnante peut atteindre des températures extrêmes (- 5 °C minimum et 50 °C maximum [23 °F minimum et 122 °F maximum]).
- Ne placez pas votre téléphone à l'intérieur ou à proximité de matériel de chauffage ou de bonbonnes à haute pression, comme un chauffe-eau, un four à micro-ondes ou des ustensiles de cuisson chauds. Sinon, vous pourriez endommager votre téléphone.
- Informez-vous sur la réglementation locale en termes de mise au rebut des produits électroniques.

 Ne placez pas le téléphone dans votre poche arrière; il pourrait se briser lorsque vous vous asseyez.

#### Tout-petit

Ne laissez pas le téléphone ni ses accessoires à portée des enfants et ne les laissez pas jouer avec. Ils risquent de se blesser ou de blesser d'autres personnes; ils pourraient aussi endommager le téléphone. Votre téléphone comporte des petites pièces tranchantes susceptibles de les blesser ou de se détacher et de les étouffer.

#### Démagnétisation

Pour éviter les risques de démagnétisation, ne placez pas le téléphone pendant une durée prolongée près de dispositifs électroniques ou de bandes magnétiques.

#### Décharge électrostatique

Ne touchez pas les connecteurs métalliques de la carte nano-SIM et de la carte microSDHC.

#### Antenne

Ne touchez pas l'antenne sans raison.

#### Position normale d'utilisation

Lorsque vous appelez ou recevez un appel téléphonique, tenez le téléphone près de votre oreille, le bas du téléphone vers votre bouche.

#### Coussins d'air

Ne placez pas le téléphone au-dessus d'un coussin d'air ou dans la zone de déploiement d'un coussin d'air : en se gonflant, le coussin d'air risquerait de projeter le téléphone et de provoquer des blessures. Entreposez le téléphone dans un endroit sécuritaire lorsque vous conduisez votre véhicule.

#### Convulsions/évanouissements

Ce téléphone peut émettre une lumière vive ou clignotante. Certaines personnes peuvent être victimes d'évanouissements ou de convulsions (même si elles n'en ont jamais eu auparavant) si elles sont exposées à des lumières clignotantes ou à des motifs lumineux, par exemple lorsqu'elles jouent à des jeux ou regardent des vidéos. Consultez un médecin si vous avez déjà été victime de convulsions ou d'évanouissements ou si une personne de votre famille l'est. Pour réduire le risque d'évanouissement et de convulsion, vous pouvez utiliser votre téléphone dans une pièce bien éclairée et prendre fréquemment des pauses.

#### Microtraumatismes répétés

Afin de réduire le risque de microtraumatismes répétés lorsque vous composez un message ou jouez à des jeux sur votre téléphone :

- Ne serrez pas trop le téléphone.
- Appuyez légèrement sur les boutons.
- Utilisez les caractéristiques spéciales conçues pour réduire la fréquence à laquelle vous devez appuyer sur les

boutons (modèles de message ou texte intuitif).

 Prenez des pauses fréquentes pour vous étirer et vous détendre.

#### Appels d'urgence

Ce téléphone, comme tout autre téléphone sans fil, fonctionne au moyen de signaux radio qui ne peuvent pas garantir la connexion en tout temps. C'est pourquoi vous ne devez pas vous fier uniquement au téléphone sans fil pour les communications d'urgence.

#### Sons forts

Ce téléphone peut produire des sons forts pouvant endommager votre audition. Réduisez le volume avant d'utiliser des écouteurs, un casque Bluetooth ou tout autre dispositif audio.

#### Chauffage du téléphone

Votre téléphone peut chauffer durant le chargement et durant une utilisation normale.

# Sécurité électrique

#### Accessoires

Utilisez uniquement les accessoires approuvés. Ne branchez pas de produits ni d'accessoires incompatibles. Faites attention de ne pas laisser l'appareil toucher à des objets métalliques, comme des pièces de monnaie ou des porte-clés, entrer en contact avec le port de chargement et les bornes de la batterie ou les court-circuiter. Ne jamais percer la surface du téléphone avec des objets pointus.

#### Branchement dans les véhicules

Demandez l'avis de professionnels pour brancher l'interface du téléphone au système électrique d'un véhicule.

#### Produits défectueux et endommagés

N'essayez pas de désassembler le téléphone ni ses accessoires. Seul le personnel qualifié peut entretenir ou réparer le téléphone ou ses accessoires. Si votre téléphone ou ses accessoires ont été plongés dans l'eau, percés ou sont violemment tombés, portez-les à un centre de services autorisé avant de les réutiliser.

# Exigences de la CTIA

- Ne pas démonter ou écraser, plier ou déformer, percer ou mettre en pièces la batterie.
- Ne pas modifier ou réusiner, tenter d'insérer un corps étranger dans la batterie, plonger dans l'eau ou exposer à l'eau ou à d'autres liquides, au feu, à une explosion ou autre élément dangereux.
- Utiliser la batterie uniquement avec l'appareil pour lequel elle a été conçue.
- Ne charger la batterie que sur un chargeur approuvé pour

ce système conformément aux exigences d'homologation de la CTIA pour la conformité des batteries à la norme IEEE 1725. L'utilisation d'une batteur ou d'un chargeur non approuvé pourrait entraîner un risque d'incendie, d'explosion, de fuite ou d'autre danger. La batterie doit seulement être remplacée par les fournisseurs de services autorisés. (Si la batterie n'est pas remplaçable par l'utilisateur.)

- Ne pas court-circuiter une batterie ou laisser des objets métalliques entrer en contact avec ses bornes.
- Remplacer la batterie uniquement par une autre approuvée pour le système selon la norme IEEE-Std-1725. L'utilisation d'une batterie non approuvée pourrait présenter un risque d'incendie, d'explosion, de fuite ou d'autre danger.
- Mettre rapidement au rebut les piles usagées conformément aux règlements locaux.
- L'utilisation de batteries par des enfants doit être supervisée.
- Éviter de laisser tomber le téléphone ou la batterie. Si cela se produit, particulièrement sur une surface dure, et que l'utilisateur croit qu'il pourrait y avoir des dommages, apporter le téléphone à un centre de services pour qu'il soit inspecté.
- Une mauvaise utilisation de la batterie pourrait entraîner un incendie, une explosion ou un autre danger.
- Le téléphone ne devrait être branché que sur des adaptateurs homologués CTIA, des produits affichant le

logo USB-IF ou qui respectent le programme de conformité USB-IF.

# Interférence des radiofréquences

### Énoncé général sur l'interférence

Soyez prudent lorsque vous utilisez le téléphone près de dispositifs médicaux personnels, tels que des stimulateurs cardiaques et des prothèses auditives. Veuillez consulter votre médecin et le fabricant de l'appareil afin de déterminer si le fonctionnement du téléphone risque de créer des interférences avec votre dispositif médical.

#### Stimulateurs cardiaques

Les fabricants de stimulateurs cardiaques recommandent de placer le téléphone mobile à 15 cm au moins d'un stimulateur cardiaque, afin d'éviter les interférences potentielles. À cette fin, placez le téléphone sur l'oreille opposée au stimulateur cardiaque, et ne le transportez pas dans une poche de poitrine.

#### Prothèses auditives

Les personnes dotées de prothèses auditives ou d'autres implants cochléaires peuvent entendre des bruits parasites lors de l'utilisation d'appareils sans fil ou lorsqu'un tel appareil se trouve à proximité. Le niveau d'interférence dépend du type de prothèse auditive et de la distance par rapport à la source d'interférence. Éloignez-vous de la source d'interférence pour tenter de réduire les parasites. Vous pouvez également demander au fabricant de votre prothèse auditive de vous conseiller d'autres solutions.

#### Matériel médical

Suivez les consignes relatives à la désactivation de l'appareil sans fil dans les hôpitaux, les cliniques ou les établissements de santé. Ces consignes sont conçues pour éviter les interférences possibles avec le matériel médical sensible.

#### Avions

Suivez les consignes relatives à la désactivation de l'appareil dans les avions ou les aéroports.

Consultez le personnel du transport aérien au sujet de l'utilisation d'appareils sans fil à bord d'un avion et activez le mode avion du téléphone lorsque vous montez à bord d'un avion.

#### Interférences dans des véhicules

En raison des interférences possibles du matériel électronique, certains fabricants de véhicules interdisent l'utilisation de téléphones mobiles dans leurs véhicules, à moins qu'un ensemble mains libres avec une antenne externe ne soit inclus dans l'installation.

### **Environnements explosifs**

#### Stations-service et environnements explosifs

Dans les environnements potentiellement explosifs, suivez les consignes affichées et éteignez les appareils sans fil tels que votre téléphone ou tout autre matériel radio.

Les aires de ravitaillement en carburant, les quais inférieurs sur les bateaux, les installations de transfert ou d'entreposage de carburant ou de produits chimiques, les zones où l'air est chargé de particules chimiques ou autres (grains, poussière ou poudres métalliques) sont des environnements potentiellement explosifs.

#### Détonateurs et zones explosives

Éteignez le téléphone mobile ou votre appareil sans fil lorsque vous vous trouvez dans une zone explosive ou dans une zone où il vous est demandé d'éteindre les appareils radio émetteurs-récepteurs ou les appareils électroniques afin d'éviter les interférences en cas d'utilisation de détonateurs.